专业分布式10服务商

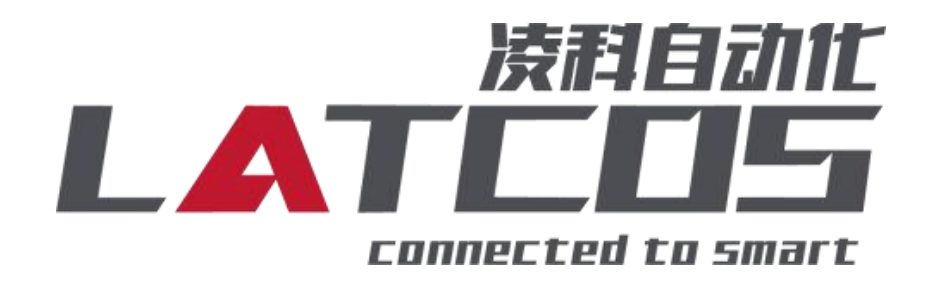

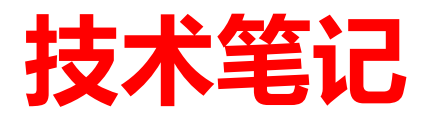

# ES-3026与西门子S7-1200的连接 应用

关键词: PROFINET, LUC-PN, S7-1200, ES-3026

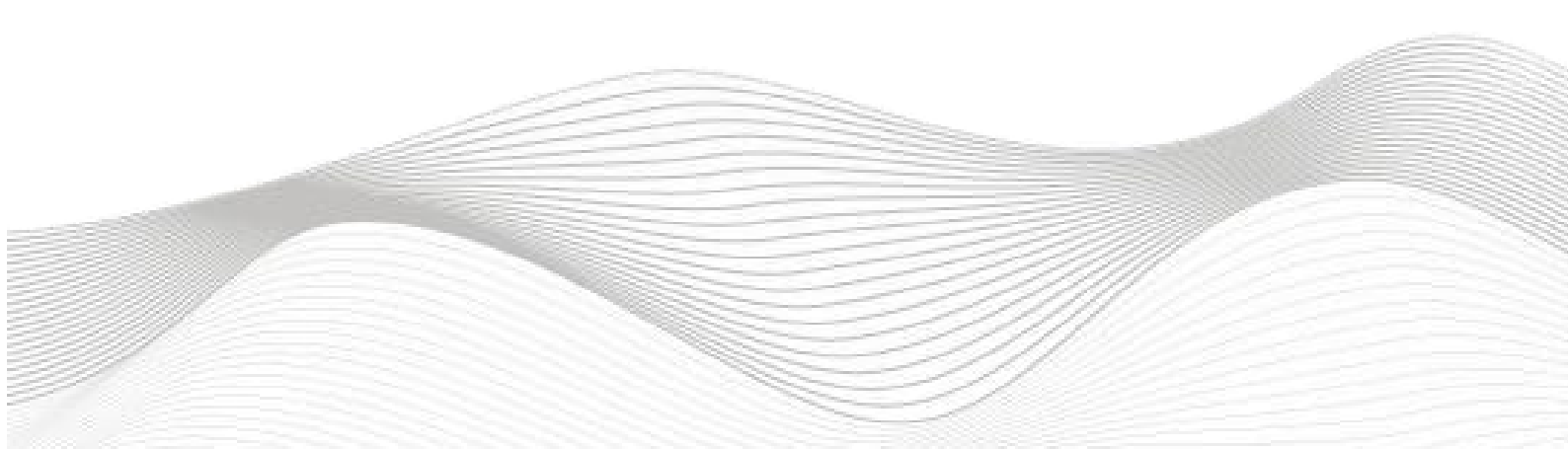

# 修订记录

|                    | アナビ |     |  |
|--------------------|-----|-----|--|
| 20211110 出进个       | く自。 |     |  |
|                    |     |     |  |
|                    |     |     |  |
|                    |     |     |  |
|                    |     |     |  |
|                    |     |     |  |
|                    |     |     |  |
|                    |     |     |  |
|                    |     |     |  |
|                    |     |     |  |
|                    |     |     |  |
|                    |     |     |  |
|                    |     |     |  |
|                    |     |     |  |
|                    |     |     |  |
|                    |     |     |  |
|                    |     |     |  |
|                    |     |     |  |
|                    |     |     |  |
|                    |     |     |  |
|                    |     |     |  |
|                    |     |     |  |
|                    |     |     |  |
|                    |     |     |  |
|                    |     |     |  |
|                    |     |     |  |
|                    |     |     |  |
|                    |     |     |  |
|                    |     |     |  |
|                    |     |     |  |
|                    |     |     |  |
|                    |     |     |  |
|                    |     |     |  |
|                    |     |     |  |
|                    |     |     |  |
|                    |     |     |  |
|                    |     |     |  |
|                    |     | 字技  |  |
| 冊巾 <b>1:</b> 入小11年 |     | 甲似: |  |
|                    |     |     |  |

目录

| ES | ─3026与西门子 <b>S7−1200的</b> 连接                   | 1  |
|----|------------------------------------------------|----|
| 1. | ES-3026原理概述                                    |    |
|    | 1.1接线端子定义                                      |    |
|    | 1.2接线图                                         | 5  |
|    | 1.3过程数据定义                                      | 6  |
| 2. | 调试环境                                           | 7  |
| 3. | 技术实现                                           | 7  |
|    | 3.1 硬件连接                                       | 7  |
|    | 3.2 示例工程建立                                     |    |
|    | 3.2.1 新建工程打开 TIA Portal 软件, 选择"创建新项目"          |    |
|    | 3.2.2 CPU的添加与连接                                |    |
|    | 3.2.3 添加凌科LUC-PN的管理通用站描述文件                     |    |
|    | 3.2.4添加LUC-PN模块                                |    |
|    | 3.2.5 添加ES-3026模块                              |    |
|    | 3.2.6 ES-3026属性设置                              |    |
|    | 3.2.7 ES-3026内部模块参数设置                          | 13 |
|    | 3.2.8 ES-3026的输入输出监控表                          | 14 |
|    | 3.2.9 过程数据定义                                   | 15 |
|    | 3.3. 将模块分配PLC-1. PROFINET接口-1                  |    |
|    | 3.4. 设置项目中的 S7-1200 的 IP 地址及分配LUC-PN的IP地址及设备名称 | 16 |
|    | 3.5 程序编译下载                                     |    |
| 4. | PLC砝码标定步奏                                      |    |
| 5. | 触摸屏砝码标定称重演示 (pro-face)                         |    |
|    | 5.1 主界面显示                                      |    |
|    | 5.2 砝码标定介绍                                     |    |
|    | 5.3 砝码标定步奏                                     |    |
|    | 5.4 码标定视频                                      |    |

## 1.ES-3026原理概述

S7-1200PLC 可以通过 PROFINET 通信连接远程 IO 模块,通过在博途软件中导入远程 IO 模块的设备描述文件,通过添加LUC-PN耦合器和ES-3026扩展模块,即可通过简易连接 进行远程 IO 控制。

◆模块支持2通道激励电压5VDC,4线或6线制传感器。

◆校准模式: 砝码校准, 零点、满量程矫正; 多点(3、4或5点)线性矫正。

◆测量误差≤±0.05%.

#### 1.1接线端子定义

| 端子序号 | ES-3026 |              |
|------|---------|--------------|
|      | 符号      | 说明           |
| 1    | 空       |              |
| 2    | 空       |              |
| 3    | A5V_1   | CH1 5V输出     |
| 4    | REFIN1+ | CH1 参考源+     |
| 5    | REFIN1- | CH1 参考源-     |
| 6    | AGND_1  | CH1 地        |
| 7    | SENSE1+ | CH1 传感器信号输入+ |
| 8    | SENSE1- | CH1 传感器信号输入- |
| 9    | A5V_2   | CH2 5V输出     |
| 10   | REFIN2+ | CH2 参考源+     |
| 11   | REFIN2- | CH2 参考源-     |
| 12   | AGND_2  | CH2 地        |
| 13   | SENSE2+ | CH2 传感器信号输入+ |
| 14   | SENSE2- | CH2 传感器信号输入- |

## 1.2接线图

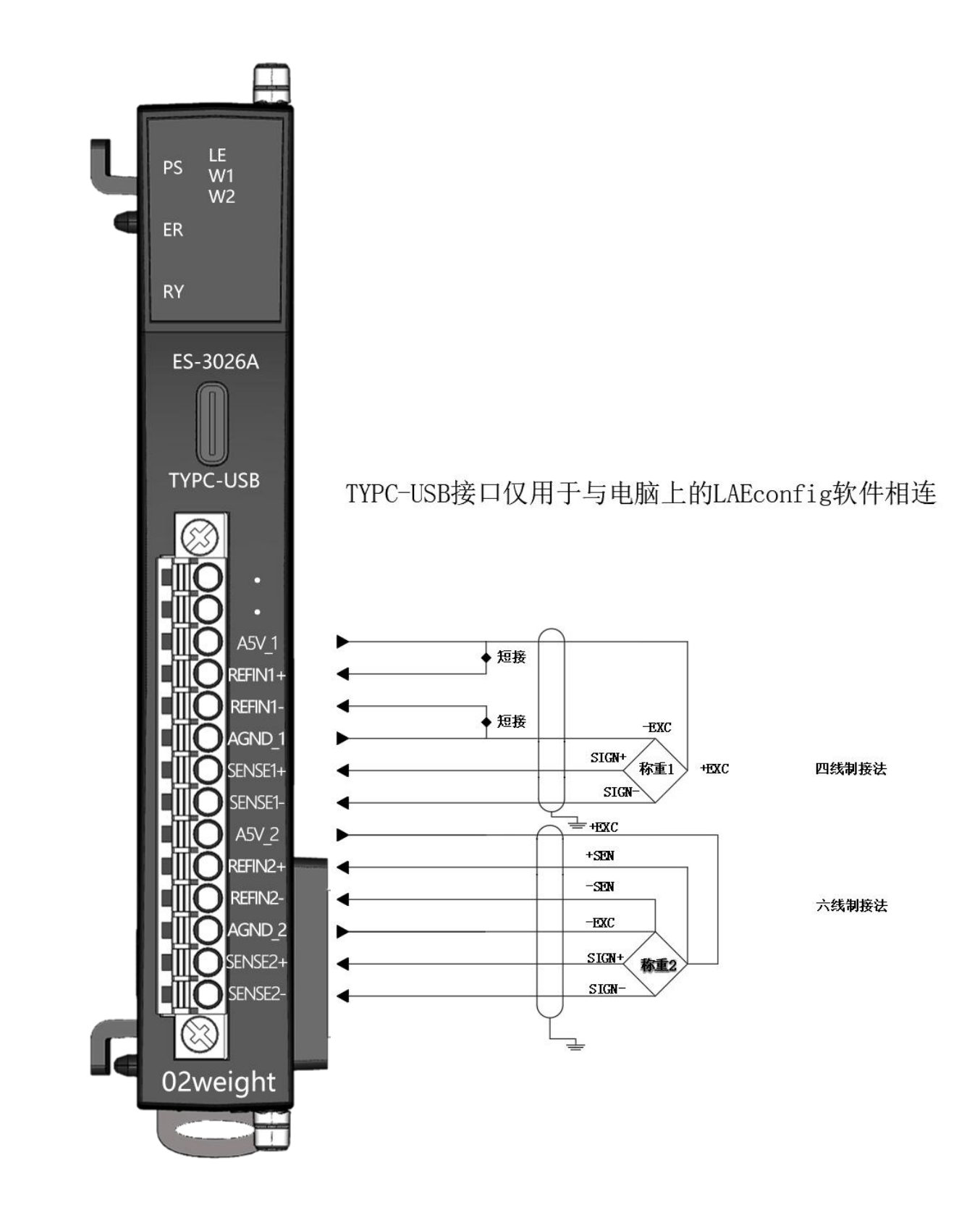

# LATCOS 无锡凌科自动化技术有限公司

## 1.3过程数据定义

|          | 输入地址分配 |     |     |        |         |                 |         |       |       |  |  |  |  |
|----------|--------|-----|-----|--------|---------|-----------------|---------|-------|-------|--|--|--|--|
|          | BYTE O |     |     |        |         |                 |         |       |       |  |  |  |  |
|          | BYTE 1 |     | 净重  |        |         |                 |         |       |       |  |  |  |  |
|          | BYTE 2 |     |     |        |         |                 |         |       |       |  |  |  |  |
|          | BYTE 3 |     |     |        |         |                 |         |       |       |  |  |  |  |
|          | BYTE 4 |     | 毛重  |        |         |                 |         |       |       |  |  |  |  |
|          | BYTE 5 |     |     |        |         |                 |         |       |       |  |  |  |  |
| 通道       | BYTE 6 |     |     |        |         |                 |         |       |       |  |  |  |  |
| <u> </u> | BYTE 7 |     |     |        |         |                 |         |       |       |  |  |  |  |
|          |        | BIT | BIT | BIT 5  | RIT 1   | DIT 2           | DIT 9   | RTT 1 | RIT O |  |  |  |  |
|          |        | 7   | 6   | DII J  | DII 4   | DII J           | DII Z   | DIII  | DII U |  |  |  |  |
|          | BYTE   | 促囟  | 促囟  | 上电清零   | 法古三式    | 去皮完             | 清零完     | 稳定标志  | 使能标志  |  |  |  |  |
|          | 815    | ΜШ  | ИН  | 超时     | 相及元成    | 成               | 成       | 位     | 位     |  |  |  |  |
|          |        |     |     |        | B       | IT 8-15         |         |       |       |  |  |  |  |
|          |        |     |     | 0: 空闲, | 1: 正在执行 | F,2 <b>:</b> 完成 | 成命令3: 伤 | 存错误   |       |  |  |  |  |
| 通道       | BYTE   |     |     | C      | b9 反德粉堆 | ₹ ( 完 🖞 条)      | 粉(b1)   |       |       |  |  |  |  |
| <u> </u> | 1631   |     |     | C.     | 山口 区坝刻狮 | 小化入学            |         |       |       |  |  |  |  |

|          | 输出地址分配   |       |                                          |            |                |        |        |       |       |  |  |
|----------|----------|-------|------------------------------------------|------------|----------------|--------|--------|-------|-------|--|--|
| 通道       | BYTE O   | 设定稳定  | 设定稳定范围的值/设定砝码标定1的值/设定砝码标定2的值/设定砝码标定3的值/设 |            |                |        |        |       |       |  |  |
| <u> </u> | BYTE 1   |       | 定砝码标定4的值                                 |            |                |        |        |       |       |  |  |
|          | BYTE 2   |       |                                          |            |                |        |        |       |       |  |  |
|          | BYTE 3   |       |                                          |            |                |        |        |       |       |  |  |
|          | BYTE 4-5 | BIT 7 | BIT 6                                    | BIT 5      | BIT 4          | BIT 3  | BIT 2  | BIT 1 | BIT O |  |  |
|          |          | 保留    | 单位:值为                                    | 滤波次数       | 女:             |        | 恢复皮重   | 去皮    | 清零    |  |  |
|          |          |       | 0, g                                     | 値と         | 内0,滤波          | 1次     |        |       |       |  |  |
|          |          |       | 值为                                       | 値シ         | 为01,滤波         | 支4次    |        |       |       |  |  |
|          |          |       | 1, kg                                    | 値シ         | <b>与02,</b> 滤波 | 支8次    |        |       |       |  |  |
|          |          |       | 值为                                       | 値          | 内03,滤波         | 支16次   |        |       |       |  |  |
|          |          |       | 2, ton                                   | 値シ         | <b>与</b> 04,滤液 | 支32次   |        |       |       |  |  |
|          |          |       |                                          |            | BYTE           | 5      |        |       |       |  |  |
|          |          |       |                                          | 模式选        | 择:值为           | 0,称重构  | 莫式     |       |       |  |  |
|          |          |       |                                          |            | 值为             | 1: 稳定药 | 古围     |       |       |  |  |
|          |          |       |                                          |            | 值为:            | 2:恢复出  | 「」「设置  |       |       |  |  |
|          |          |       |                                          |            | 值为             | 16: 零点 | 交准     |       |       |  |  |
|          |          |       |                                          |            | 值为             | 17,砝码  | 标定1    |       |       |  |  |
|          |          |       |                                          |            | 值为             | 18,砝码  | 标定2    |       |       |  |  |
|          |          |       |                                          |            | 值为             | 19,砝码  | 标定3    |       |       |  |  |
|          |          |       |                                          |            | 值为:            | 20,砝码  | 标定4    |       |       |  |  |
|          |          |       | 值为21, 砝码标定完成                             |            |                |        |        |       |       |  |  |
| 通诺       | BVTE     |       | Ch2 按制粉提 (                               |            |                |        |        |       |       |  |  |
|          | 6 11     |       |                                          | 0117 JT (h |                | 大学双、   | /111 / |       |       |  |  |
|          | BVTE     |       |                                          |            |                | 7      |        |       |       |  |  |
|          | 12 15    |       |                                          |            | UN E           | 1      |        |       |       |  |  |

#### 2. 调试环境

- 博途 TIA Portal V14 及以上版本

- 远程 IO 模块设备描述文件 GSDML-V2.35-LATCOS-LUC\_PN-20250326

### 3. 技术实现

3.1 硬件连接

1. 正确连接 S7-1200PLC 与远程 I0 模块电源

2. 将测试对象 PLC 的网口,通过网线插入到远程 IO 模块的 X1 口, 后将远程 IO 模块的X2 口通过网线接入到调试电脑网口上。

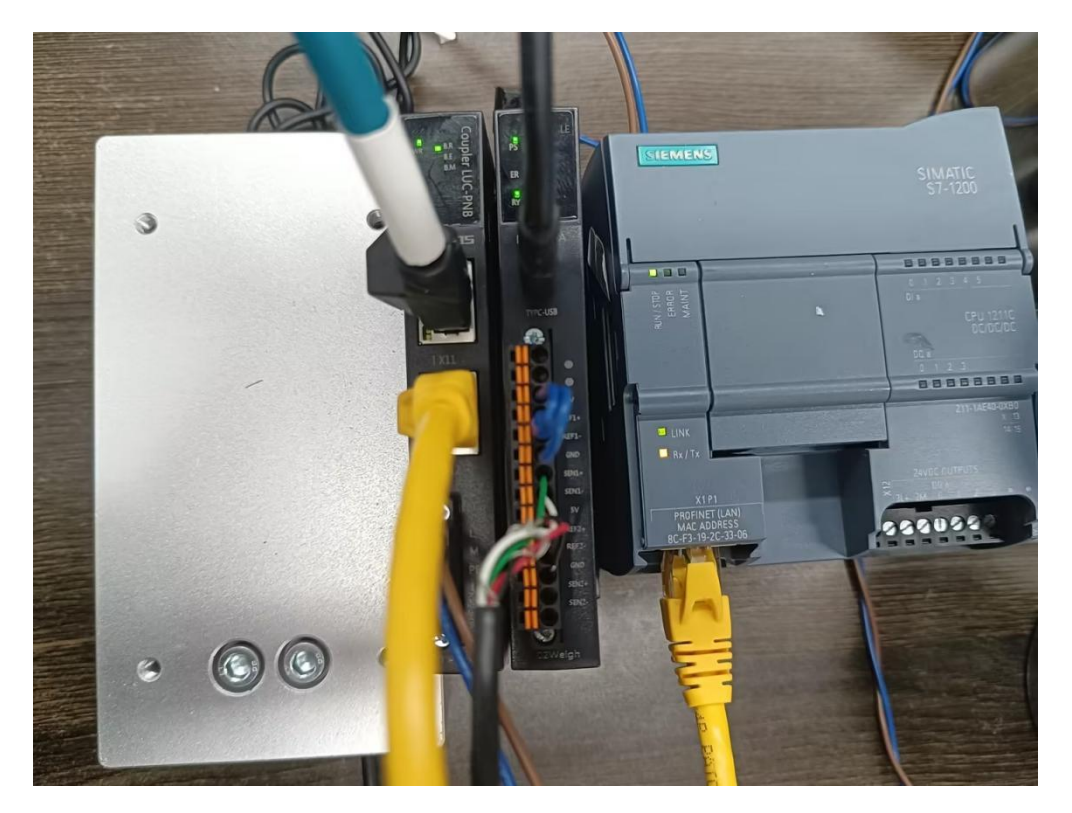

3.2 示例工程建立

3.2.1 新建工程打开 TIA Portal 软件, 选择"创建新项目"

并填写项目名称、 路径、 版本、 作者等相关信息, 点击创建即可:

| Siemens - C:\Users\zhujiawen | \Desktop\项目1\项目1                                                                 |                            |                                              |   | Totally Integrated Automation |
|------------------------------|----------------------------------------------------------------------------------|----------------------------|----------------------------------------------|---|-------------------------------|
| 启动                           |                                                                                  | 创建新项目                      |                                              |   |                               |
| 设备与网络 📦<br>PLC<br>编程         | <ul> <li>打开现有项目</li> <li>创建新项目</li> <li>移航项目</li> </ul>                          | 项目名称:<br>路径:<br>作者:<br>注释: | 项目<br>C:UserslzhujiawenlDesktop<br>zhujiawen | 0 | <br>  <br> ^                  |
| 运动控制 &<br>技术<br>驱动<br>设置     | <ul> <li>◆ 关闭项目</li> </ul>                                                       |                            |                                              |   |                               |
| 可视化 🌈 在线与诊断                  | <ul> <li> <b>欢迎光临</b> <ul> <li>             新手上路         </li> </ul> </li> </ul> |                            |                                              |   |                               |
|                              | <ul> <li>已安装的软件</li> <li>帮助</li> </ul>                                           |                            |                                              |   |                               |
|                              | ④ 用户界面语言                                                                         |                            |                                              |   |                               |
| ▶ 项目视图                       | 已打开的项目: C:\Users\zhujiawei                                                       | n\Desktop\项目1\项目1          |                                              |   |                               |

#### 3.2.2 CPU的添加与连接

1. 点击界面左边的"项目", 出现下级目录, 并双击"添加新设备":

| TIA<br>V14 | Siemens - C:\Users\zh                                                                                                    | nujiawe     | n\Desktop\      | 项目项目          |
|------------|----------------------------------------------------------------------------------------------------|-------------|-----------------|---------------|
| 项          | 目(P) 编辑(E) 视图(V)<br>济 🔁 🖬 保存项目 昌                                                                                                    | 插入()<br>X 喧 | )在线(O)<br>直 🗙 🕨 | 选项(N)<br>のまでま |
| 2          | 项目树                                                                                                    |             |                 |               |
|            | 设备                                                                                                    |             |                 |               |
|            |                                                                                                    |             |                 | 2             |
| 启动         | <ul> <li>▼ □ 项目</li> <li>◎ 添加新设备</li> <li>● 读 添加新设备</li> <li>● 读 本分组的设备</li> <li>● 读 公共数据</li> <li>● 读 公共数据</li> <li>● 读 注器/USB 存储器</li> </ul> |             |                 |               |

2. 弹出"添加新设备" 窗口, 进行"控制器→SIMATIC S7-1200→CPU→CPU 1211C DC/DC/→6ES7 211-1AE40-0XB0" 操作,点击确定:

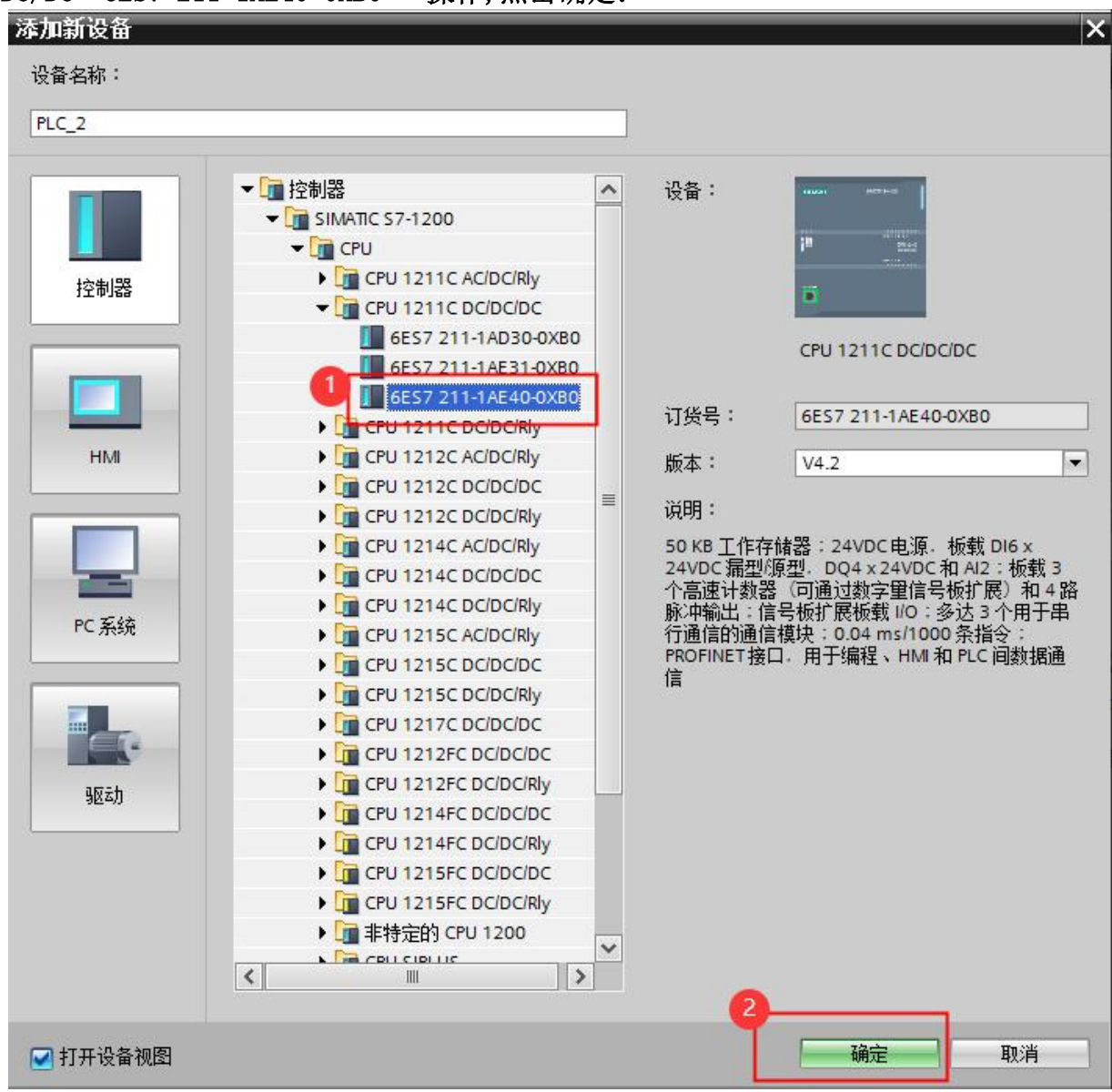

## 3.2.3 添加凌科LUC-PN的管理通用站描述文件

1. 点击菜单栏的"选项" 按钮, 选择"管理通用站描述文件(GSD)":

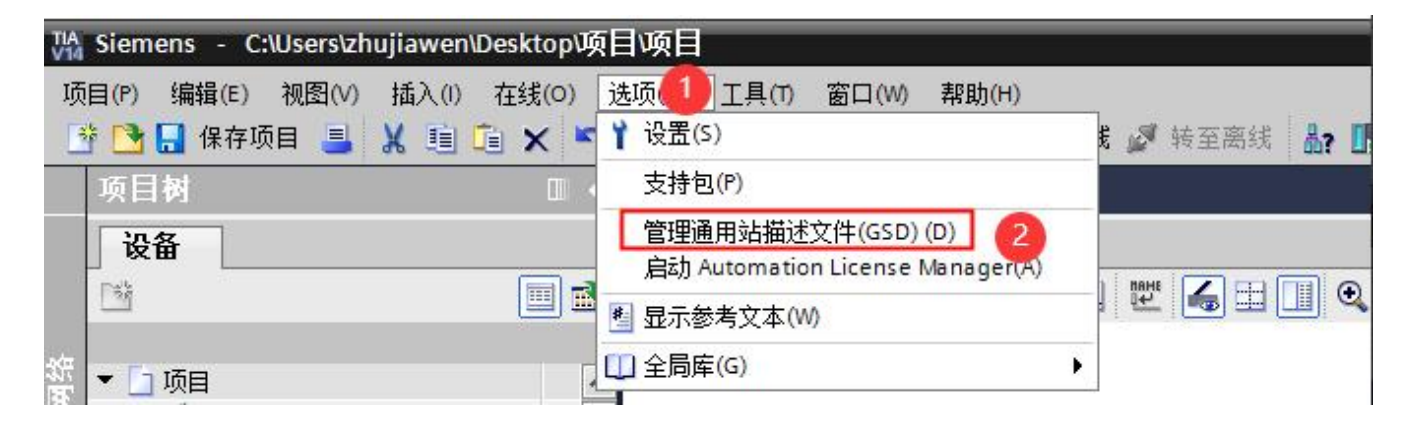

2. 然后, 选择源路径(准备阶段存放的位置), 勾选文件夹, 点"安装"即可:

| 路径:    C:\Users\zhujiawen\D  | esktop\r51c | 1\AdditionalFiles | lgsd   |        |
|------------------------------|-------------|-------------------|--------|--------|
| <b>异入路径的内容</b>               |             |                   |        |        |
| 〕文件                          | 版本          | 语言                | 状态     | 信息     |
| GSDML-V2.31-LATCOS-R51C1-PN  | V2.31       | 英语                | 已经安装   |        |
| GSDML-V2.35-LATCOS-LUC_PN-20 | V2.35       | 英语,中文             | 已经安装 1 | LUC-PN |
| GSDML-V2.35-LATCOS-MR_PN-20  | V2.35       | <b>英语, 中</b> 又    | 已经安装   | MR-PN  |
| <                            |             |                   |        | 2      |

3.2.4添加LUC-PN模块

1.选择中间界面的"网络视图", 在右侧硬件目录找到"LUC-PN" 拖拽到左侧网络视图, 并设置IP地址:

| 1       | 设备                                           |                       |                     | 🛃 拓扑视图 📠 网络视图 📑 设备视图    | 选项                                           |
|---------|----------------------------------------------|-----------------------|---------------------|-------------------------|----------------------------------------------|
|         | 19 10 10 10 10 10 10 10 10 10 10 10 10 10    | 💦 网络 🔡 连接 HMI连接       | 🔽 品 关系 📅 🥫 🔛 🔢 🔍 🖢  | 📑 网络概览 📢 🕨              |                                              |
|         |                                              |                       |                     | △ ₩ 设备                  | ▼ 目录                                         |
| ž       | <ul> <li>Iuc</li> <li>StandG20.00</li> </ul> |                       |                     | ≡ <b>57-1200 statio</b> | luc bit bit                                  |
| ų.      |                                              | PLC_1                 | LUC-PN              | ▶ PLC_1                 | ☑ 过滤 配置文件 <全部> ▼ (1)                         |
| ""<br>说 | PLC_1 [CPU 1211C DC/DC/DC]                   | CPU 1211C             | LUC-PN DP-NORM      | ▼ GSD device_1          | PROFINET IO                                  |
|         | › 🛄 未分组的设备                                   |                       | PLC_1               | LOCTIV                  | Drives                                       |
|         | ▶ → 公共数据                                     |                       |                     |                         | Encoders                                     |
|         | <ul> <li>回 又相设置</li> <li>运 运会和必须</li> </ul>  |                       | PN/IE_1 2           |                         | ▼ ■ I/O                                      |
|         | · · · · · · · · · · · · · · · · · · ·        |                       |                     |                         | - LATCOS                                     |
|         | ▶ □ 读卡器/USB存储器                               |                       |                     |                         | ▼ 📺 Remote/IO                                |
|         |                                              |                       |                     |                         |                                              |
|         |                                              |                       |                     |                         | LUC-PN                                       |
|         |                                              |                       |                     |                         | MR0018XFN                                    |
|         |                                              |                       |                     |                         | MROBOBX-PN =                                 |
|         |                                              |                       |                     |                         | MR1600X-PN                                   |
|         |                                              |                       |                     | ~                       | MR1616X-PN                                   |
|         |                                              | <                     | > 100%              | ▼ <u> </u>              | MR3200X-PN                                   |
|         |                                              | 网络接口 [IE1]            |                     | ◎ 属性 私信息 3 見诊断 ■ = ▼    | R51C1-PN                                     |
|         |                                              | ★損 10 恋器 系统           | 学教 文本               |                         | SRX-PN                                       |
|         |                                              | 中水   10 文主   水水<br>営切 |                     |                         | Ident Systems                                |
|         |                                              | NA BOUN               | 以太网地址               |                         | ▼ 信息                                         |
|         |                                              | ▶ 高级选项                | 接口连接到               |                         | · · · · · · · · · · · · · · · · · · ·        |
|         | - 洋柳湖府                                       | 硬件标识符                 |                     |                         |                                              |
|         | * F========                                  |                       | ₹Kig: PN/E_1        |                         |                                              |
|         |                                              |                       | 添加新子网               |                         |                                              |
|         | da da                                        |                       | 10 th 30            |                         | LUC-PN                                       |
| 1       | 治称                                           |                       |                     |                         |                                              |
|         |                                              |                       | IP 地址: 192.168.0.2  |                         | 订货号: LUC-PN                                  |
|         |                                              |                       | 子网摛码: 255 . 255 . 0 |                         | 版本: (GSDML-V2.35-LATCOS-LUC -                |
|         |                                              |                       | □ 使用路由器             |                         | 2608.1                                       |
|         |                                              |                       | 路由器地址: 0 .0 .0 .0   | ~                       | (水田)・<br>  (本利) (… 石) Tallou Gurr (株計)   (*) |

## 3.2.5 添加ES-3026模块

双击后TIA Portal 软件右上角区域会出现LUC-PN扩展模块的信息。先选中插槽1,再选择功能模块-脉冲再双击ES-3026。

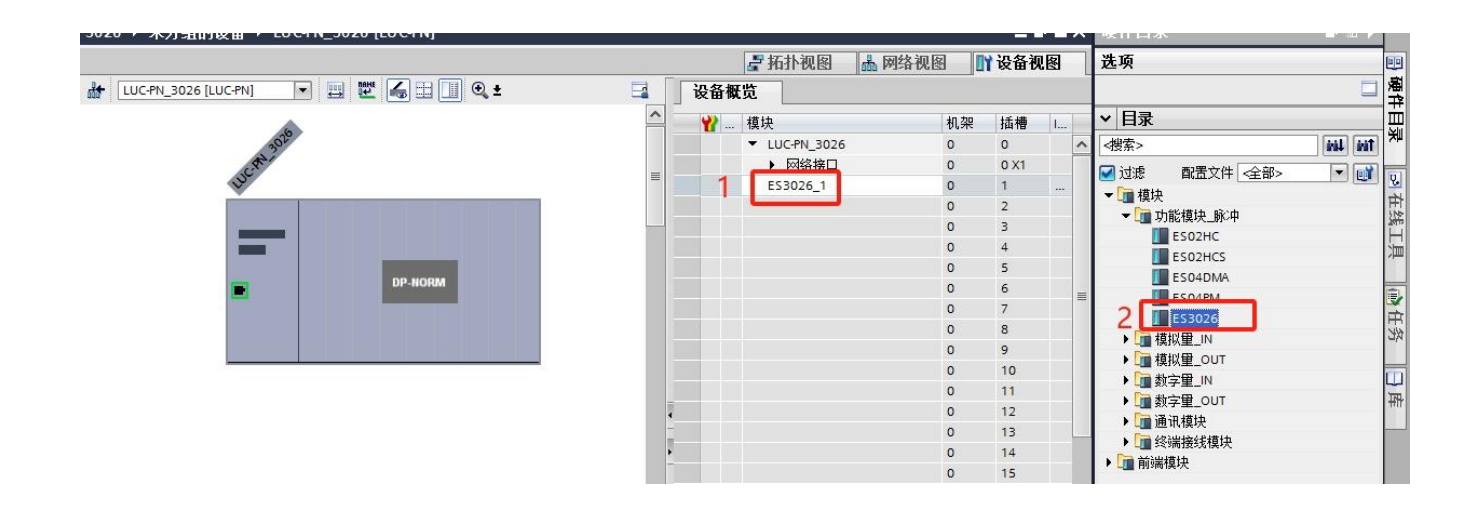

## 3.2.6 ES-3026属性设置

1. 选中插槽1的ES3026, 右击选择属性, 系统会跳出ES3026的属性对话框

| 🛨 [LUC-PN_3026 [LUC-PN] 💌 🔛 🔛 🖾 🖽 🕮 🗨 🛨 |   | 设备概览       | H                   | II                            |                             |   |   |
|-----------------------------------------|---|------------|---------------------|-------------------------------|-----------------------------|---|---|
|                                         | ^ | ₩ 模块       |                     | 机架                            | 插槽                          | I |   |
| 3020                                    |   | ▼ LUC-PN_3 | 026                 | 0                             | 0                           |   | ~ |
| CAN                                     | = |            |                     | 0                             | 0 X1                        |   |   |
| <b>V</b>                                |   | ES3026_1   | 电战设备                | 0                             | 1                           |   | 2 |
|                                         | - |            | 启动设备工具              | 9                             |                             |   |   |
| _                                       |   |            | ¥ 剪切(1)<br>■ 复制(Y)  | Ctr                           | l+X<br>l+C                  |   |   |
| DP-NORM                                 |   |            | 🛅 粘贴(P)             | Ctr                           | l+V                         |   | = |
|                                         |   |            | ★ 删除(D)<br>重命名(N)   |                               | Del<br>F2                   |   |   |
|                                         |   |            | 压缩地址<br>解压缩地址       |                               |                             |   |   |
|                                         |   |            | 编译<br>下载到设备(L)      | Ctrl<br>Ctrl<br>Ctrl<br>制的操作数 | ▶<br>↓<br> +K<br> +M<br> +D |   |   |
|                                         |   |            | ✗ 交叉引用✗ 交叉引用信息      | l<br>Shift+l                  | =11<br>=11                  |   |   |
|                                         |   |            | 显示目录                | Ctrl+Shif                     | t+C                         |   |   |
|                                         |   | 2          | 🔍 属性                | Alt+Er                        | nter                        |   |   |
|                                         |   |            | 转到设备视图<br>➡ 导出模块标签; | 秦(L)                          |                             |   |   |

2. I/0地址介绍。

选中常规中的I/0地址,红色区域中显示了输入地址的起始地址:68,结束地址87,表示 输入地址从I68.0<sup>~</sup>I91.7;输出地址的起始地址:64,结束地址83;表示输出地址从 Q64.0<sup>~</sup>Q83.7。这个地址为模块默认地址,我们这里不做修改。

| ES3026_1 [E         | \$3026] |             |      |                                 |                            |  |
|---------------------|---------|-------------|------|---------------------------------|----------------------------|--|
| 常规                  | 0 变量    | 系统常数        | 文本   | ]                               |                            |  |
| ▼常规                 |         | 1/0         | 地址   |                                 |                            |  |
| <ul> <li></li></ul> |         | \$          | 俞入地址 | 起始地址:<br>结束地址:<br>组织块:<br>过程映像: | 68<br>87<br>(自动更新)<br>自动更新 |  |
|                     |         | \$<br> <br> | 俞出地址 | 起始地址:<br>结束地址:<br>组织块:<br>过程映像: | 64<br>83<br>(自动更新)<br>自动更新 |  |

3.2.7 ES-3026内部模块参数设置

ľ

## 选中常规中的模块参数,红色区域中显示了通道一的参数。

| 常规 10 变量 系统 | 常数 文本 |               |            |   |
|-------------|-------|---------------|------------|---|
| 常规          | 模块参数  |               |            |   |
| 目录信息        | 通送 1  |               |            |   |
| 模块参数 1      | 通道「   |               |            |   |
| 1/0 地址      |       | 称重使能:         | 使能         |   |
| 硬件标识符       |       | 2 上电设置:       | 上电清零       |   |
|             |       | 校准模式:         | 砝码标定       |   |
|             |       | 电压值:          | DC 5V      |   |
|             |       | 传感器灵敏度(mv/v): | 2.0000     |   |
|             |       | 传感器灵量程(g):    | 10000.0000 |   |
|             |       | 采样值增益(I=0):   | 1.0000     |   |
|             | 1     | 采样值偏移:        | 0.0000     |   |
|             | 通送っ   |               |            |   |
|             |       |               |            |   |
|             |       | 称重使能:         | 使能         | * |
|             |       | 上电设置:         | 上电清零       |   |
|             |       | 校准模式:         | 砝码标定       |   |
|             |       | 电压值:          | DC 5V      |   |
|             |       | 传感器灵敏度(mv/v): | 2.0000     |   |
|             |       | 传感器灵量程(g):    | 20000.0000 |   |
|             |       | 采样值增益(!=0):   | 1.0000     |   |
|             |       | 采样值偏移:        | 0.0000     |   |

| 参数名        | 功能      | 取值范围                                                                                                    | 默认值                                                                                                    |
|------------|---------|----------------------------------------------------------------------------------------------------|----------------------------------------------------------------------------------------------------|
|            | 功手住的    | 0:禁用                                                                                                    | 1                                                                                                    |
|            | 小里(UR)  | 1: 使能                                                                                                    | I                                                                                                    |
|            |         | 0:上电清零                                                                                                    |                                                                                                    |
|            | 上电设置    | 1: 上电复位                                                                                                    | 1                                                                                                    |
|            |         | 2: 上电恢复出厂设置                                                                                                    |                                                                                                    |
|            | +       | 0: 砝码标定                                                                                                    | 0                                                                                                    |
| ES3026 CH1 | 校/住惧式   | 1:免标定(暂时不启用)                                                                                                    | 0                                                                                                    |
|            |         | 0: DC5V                                                                                                    | 0                                                                                                    |
|            | 电压值     | 1: DC12V(暂时不启用)                                                                                                    | 0                                                                                                    |
|            | 传感器灵敏度  | 1~500.00mv/v                                                                                                    | 2.00mv/v                                                                                                    |
|            | 传感器量程   | 0~1.0E+8g                                                                                                    | 10000.00g                                                                                                    |
|            | 采样增益    | -3. 4028E+038~3. 4028E+038                                                                                                    | 1.00                                                                                                    |
|            | 采样值偏移   | -3.4028E+038~3.4028E+038                                                                                                    | 0.00                                                                                                    |
|            | <b></b> | 0: 禁用                                                                                                    | 1                                                                                                    |
|            | 小里(UR)  | 1: 使能                                                                                                    | 0. 宗府       1         1: 使能       1         0: 上电清零       1         1: 上电复位       1         上电恢复出厂设置       0         0: 砝码标定       0         2. 位码标定       0         0: DC5V       0         0: DC5V       0         0: DC5V       0         0: DC5V       0         0: DC5V       0         0: DC5V       0         0: DC5V       0         0: DC42V(暂时不启用)       1.0000.00g         28E+038~3.4028E+038       1.00         28E+038~3.4028E+038       0.00         0: 禁用       1         1: 使能       1         0: 上电清零       1         1: 上电复位       1         上电恢复出厂设置       0         2k标定(暂时不启用)       0         0: DC5V       0         0: DC5V       0         0: DC5V       0         0: DC5V       0         0: DC5V       0         0: DC5V       0         0: DC5V       0         0: DC5V       0         0: DC5V       0         0: DC5V       0         0: DC5V <td< td=""></td<> |
|            |         | 0:上电清零                                                                                                    |                                                                                                    |
|            | 上电设置    | 默认值         1         1         1         0         0         0         0         0         2.00mv/v         10000.00g         038         1.00         038         1.00         038         1         0         1         0         0         2.00mv/v |                                                                                                    |
|            |         | 2:上电恢复出厂设置                                                                                                    |                                                                                                    |
|            |         | 0: 砝码标定                                                                                                    | 0                                                                                                    |
| ES3026 CH2 | 校准模式    | 1:免标定(暂时不启用)                                                                                                    | 0                                                                                                    |
|            |         | 0: DC5V                                                                                                    | 0                                                                                                    |
|            |         | 1: DC12V(暂时不启用)                                                                                                    | 0                                                                                                    |
|            | 传感器灵敏度  | 1~500.00mv/v                                                                                                    | 2.00mv/v                                                                                                    |
|            | 传感器量程   | 0~1.0E+8g                                                                                                    | 10000.00g                                                                                                    |
|            | 采样增益    | -3. 4028E+038~3. 4028E+038                                                                                                    | 1.00                                                                                                    |
|            | 采样值偏移   | -3. 4028E+038~3. 4028E+038                                                                                                    | 0.00                                                                                                    |

## 3.2.8 ES-3026的输入输出监控表

| NG ML                                                                                                    | 显示格式                                                                              | 监视值                                                                                                    | 修改值                                                                                                    | 4 |             | 注释                                                                                                    |
|----------------------------------------------------------------------------------------------------|-----------------------------------------------------------------------------------|----------------------------------------------------------------------------------------------------|----------------------------------------------------------------------------------------------------|---|-------------|----------------------------------------------------------------------------------------------------|
| %ID68                                                                                                    | 浮占数                                                                               | 0.425261                                                                                                    | 0.0                                                                                                    |   | 1           | ー・                                                                                                    |
| %ID72                                                                                                    | 浮占数                                                                               | 0.425261                                                                                                    |                                                                                                    |   | **          | <br>净重                                                                                                    |
| %176.0                                                                                                    | 布尔型                                                                               |                                                                                                    |                                                                                                    |   |             | 使能标志位                                                                                                    |
| %176.1                                                                                                    | 布尔型                                                                               | TRUE                                                                                                    |                                                                                                    | Ä |             | 稳定标志位                                                                                                    |
| %176.2                                                                                                    | 布尔型                                                                               | FALSE                                                                                                    | FALSE                                                                                                    |   | î.          | 清零完成                                                                                                    |
| %176.3                                                                                                    | 布尔型                                                                               | FALSE                                                                                                    |                                                                                                    |   |             | 大皮完成                                                                                                    |
| %176.4                                                                                                    | 布尔型                                                                               | FALSE                                                                                                    |                                                                                                    |   |             | 清皮完成                                                                                                    |
| %176.5                                                                                                    | 布尔型                                                                               | FALSE                                                                                                    |                                                                                                    |   |             | 上申清零超时                                                                                                    |
| %176.6                                                                                                    | 布尔型                                                                               | FALSE                                                                                                    |                                                                                                    |   |             |                                                                                                    |
| %176.7                                                                                                    | 布尔型                                                                               | FALSE                                                                                                    |                                                                                                    |   |             |                                                                                                    |
| %IB77                                                                                                    | 带符号                                                                               | 0                                                                                                    | 0                                                                                                    |   | Ê.          | 0:空闲,1:正在执行,2完成命令,3保存错误                                                                                                    |
| %OD64                                                                                                    | 浮占数                                                                               | 1.0                                                                                                    | 5.0                                                                                                    |   | í.          | 出して 二二、11、11、11、11、11、11、11、11、11、11、11、11、1                                                                                                    |
| %Q68.0                                                                                                    | 布尔型                                                                               | FALSE                                                                                                    | FALSE                                                                                                    |   | 1           |                                                                                                    |
| %068.1                                                                                                    | 布尔型                                                                               | FALSE                                                                                                    | FALSE                                                                                                    |   | 1           | 去皮                                                                                                    |
| %Q68.2                                                                                                    | 布尔型                                                                               | FALSE                                                                                                    | FALSE                                                                                                    |   | 6           | 清除皮重                                                                                                    |
| %068.3                                                                                                    | 布尔型                                                                               | FALSE                                                                                                    | TRUE                                                                                                    |   | í.          | 渡波次数:0:1次:1:4.2:8次3:16次,4:32次                                                                                                    |
| %068.4                                                                                                    | 布尔型                                                                               | FALSE                                                                                                    | FALSE                                                                                                    |   | ñ.          |                                                                                                    |
| %068.5                                                                                                    | 布尔型                                                                               | FALSE                                                                                                    | TRUE                                                                                                    |   | 1           |                                                                                                    |
| %068.6                                                                                                    | 布尔型                                                                               | FALSE                                                                                                    | FALSE                                                                                                    |   | A.          | 单位0:a. 1:ka. 2:ton                                                                                                    |
| %068.7                                                                                                    | 布尔型                                                                               | FALSE                                                                                                    | FALSE                                                                                                    |   | <u>.</u>    | 112-3                                                                                                    |
| %OB69                                                                                                    | 带符号                                                                               | 0                                                                                                    | 33                                                                                                    |   | 1           | 1:稳定范围2:恢复出厂设置                                                                                                    |
| 100000                                                                                                    | 1112 2                                                                            |                                                                                                    |                                                                                                    |   |             |                                                                                                    |
|                                                                                                    |                                                                                   |                                                                                                    |                                                                                                    |   |             | 10、考只仪准                                                                                                    |
|                                                                                                    |                                                                                   |                                                                                                    |                                                                                                    |   |             | 16,冬息饮准<br>17:砝码标定1 18:砝码标定2 19:砝码标定3 20:砝码标定4 21:砝码标定完成                                                                                                    |
| 道二                                                                                                    |                                                                                   |                                                                                                    |                                                                                                    |   |             | 10 · 麥瓜伐准<br>17:砝码标定1 18:砝码标定2 19:砝码标定3 20:砝码标定4 21:砝码标定完成                                                                                                    |
| 道二<br>%ID78                                                                                                    | 浮占教                                                                               | -0.5235751                                                                                                    |                                                                                                    |   |             | 10 · 受点优准<br>17:砝码标定1 18:砝码标定2 19:砝码标定3 20:砝码标定4 21:砝码标定完成<br>手重                                                                                                    |
| 道二<br>%ID78<br>%ID82                                                                                                    | 浮点数<br>浮占教                                                                        | -0.5235751                                                                                                    |                                                                                                    |   |             | 10 · 受点优准<br>17:砝码标定1 18:砝码标定2 19:砝码标定3 20:砝码标定4 21:砝码标定完成<br>毛重<br>净重                                                                                                    |
| 道二<br>%ID78<br>%ID82<br>%I86.0                                                                                                    | 浮点数                                                                               | -0.5235751<br>-0.5235751                                                                                                    |                                                                                                    |   |             | 10 · 麥魚依准<br>17: 砝码标定1 18: 砝码标定2 19: 砝码标定3 20: 砝码标定4 21: 砝码标定完成<br>毛重<br>净重<br>使能标志位                                                                                                    |
| 道二<br>%ID78<br>%ID82<br>%I86.0<br>%I86.1                                                                                                    | 浮点数<br>浮点数<br>布尔型                                                                 | -0.5235751<br>-0.5235751<br>TRUE<br>TRUE                                                                                                    | FALSE                                                                                                    |   |             | 10 · 麥点依准<br>17: 砝码标定1 18: 砝码标定2 19: 砝码标定3 20: 砝码标定4 21: 砝码标定完成<br>毛重<br>净重<br>使能标志位<br>稳定标志位                                                                                                    |
| 道二<br>%ID78<br>%IB82<br>%I86.0<br>%I86.1<br>%I86.2                                                                                                    | 浮点数<br>浮点数<br>布尔型<br>布尔型                                                          | -0.5235751<br>-0.5235751<br>TRUE<br>TRUE<br>FAISE                                                                                                    | FALSE                                                                                                    |   | 4           | 10 · · · · · · · · · · · · · · · · · · ·                                                                                                    |
| 道二<br>%ID78<br>%ID82<br>%I86.0<br>%I86.1<br>%I86.2<br>%I86.3                                                                                                    | 浮点数<br>浮点数<br>布尔型<br>布尔型                                                          | -0.5235751<br>-0.5235751<br>TRUE<br>TRUE<br>FALSE                                                                                                    | FALSE<br>FALSE                                                                                                    |   | 4           | 10 · ※只位准<br>17: 砝码标定1 18: 砝码标定2 19: 砝码标定3 20: 砝码标定4 21: 砝码标定完成<br>毛重<br>净重<br>使能标志位<br>稳定标志位<br>清零完成<br>去皮完成                                                                                                    |
| 道二<br>%ID78<br>%ID82<br>%I86.0<br>%I86.1<br>%I86.2<br>%I86.3                                                                                                    | 浮点数<br>浮点数<br>布尔尔型<br>一                                                           | -0.5235751<br>-0.5235751<br>TRUE<br>TRUE<br>FALSE<br>FALSE<br>FALSE                                                                                                    | FALSE<br>FALSE                                                                                                    |   | 4           | 10 · · · · · · · · · · · · · · · · · · ·                                                                                                    |
| 道二<br>%ID78<br>%ID82<br>%I86.0<br>%I86.1<br>%I86.2<br>%I86.3<br>%I86.4<br>%I86.5                                                                                                    | 浮点数<br>浮点如型<br>布尔尔型型型型                                                            | -0.5235751<br>-0.5235751<br>TRUE<br>TRUE<br>FALSE<br>FALSE<br>FALSE<br>FALSE                                                                                                    | FALSE<br>FALSE                                                                                                    |   | 4           | 10 · ※只位准<br>17 : 砝码标定1 18 : 砝码标定2 19 : 砝码标定3 20 : 砝码标定4 21 : 砝码标定完成<br>毛重<br>净重<br>使能标志位<br>稳定标志位<br>清零完成<br>去皮完成<br>清皮完成<br>上由書素都时                                                                                                    |
| 道二<br>%D78<br>%D82<br>%B6.0<br>%B6.1<br>%B6.2<br>%B6.3<br>%B6.4<br>%B6.5                                                                                                    | 浮点点数<br>第二十二章<br>第二章<br>第二章<br>第二章<br>第二章<br>第二章<br>第二章<br>第二章<br>第二章<br>第二章<br>第 | -0.5235751<br>-0.5235751<br>TRUE<br>TRUE<br>FALSE<br>FALSE<br>FALSE<br>FALSE<br>FALSE<br>FALSE                                                                                                    | FALSE<br>FALSE                                                                                                    |   | 4           | 10 · ※只位准<br>17: 砝码标定1 18: 砝码标定2 19: 砝码标定3 20: 砝码标定4 21: 砝码标定完成<br>手重<br>使能标志位<br>稳定标志位<br>清零完成<br>去皮完成<br>清皮完成<br>上电清零超时                                                                                                    |
| 道二<br>%ID78<br>%ID82<br>%I86.0<br>%I86.1<br>%I86.2<br>%I86.3<br>%I86.5<br>%I86.5<br>%I86.5                                                                                                    | 浮浮布布布布布布布布布布布布布                                                                   | -0.5235751<br>-0.5235751<br>TRUE<br>TRUE<br>FALSE<br>FALSE<br>FALSE<br>FALSE<br>FALSE<br>FALSE<br>FALSE                                                                                                    | FALSE<br>FALSE                                                                                                    |   | 4           | 10 · · · · · · · · · · · · · · · · · · ·                                                                                                    |
| 道二<br>%ID78<br>%ID82<br>%I86.0<br>%I86.1<br>%I86.2<br>%I86.3<br>%I86.4<br>%I86.5<br>%I86.5<br>%I86.6                                                                                                  | 浮浮布布布布布布布布布                                                                       | -0.5235751<br>-0.5235751<br>TRUE<br>TRUE<br>FALSE<br>FALSE<br>FALSE<br>FALSE<br>FALSE<br>FALSE<br>FALSE<br>FALSE                                                                                                    | FALSE<br>FALSE                                                                                                    |   | 4           | 10 - ※只位准<br>17: 砝码标定1 18: 砝码标定2 19: 砝码标定3 20: 砝码标定4 21: 砝码标定完成<br>毛重<br>净重<br>使能标志位<br>稳定标志位<br>清零完成<br>去皮完成<br>清皮完成<br>上电清零超时<br>0: 空闲 1: 正在执行, 2完成会全, 3.4诺品会会执行生败                                                                                                    |
| 道二<br>%ID78<br>%ID82<br>%I86.0<br>%I86.1<br>%I86.2<br>%I86.3<br>%I86.4<br>%I86.5<br>%I86.5<br>%I86.7<br>%I887<br>%OP70                                                                                | 浮浮布布布布布布布布布布布布布布布布布布布布布布布布布布布布布布布布布布布布                                            | -0.5235751<br>-0.5235751<br>TRUE<br>TRUE<br>FALSE<br>FALSE<br>FALSE<br>FALSE<br>FALSE<br>FALSE<br>FALSE<br>FALSE<br>0                                                                                                    | FALSE<br>FALSE                                                                                                    |   | 4           | 10 - ※只位准<br>17: 砝码标定1 18: 砝码标定2 19: 砝码标定3 20: 砝码标定4 21: 砝码标定完成<br>毛重<br>净重<br>使能标志位<br>稳定标志位<br>清零完成<br>去皮完成<br>清皮完成<br>上电清零超时<br>0: 空闲, 1: 正在执行, 2完成命令, 3错误命令执行失败<br>社码标定5000000000000000000000000000000000000                                                                                                    |
| 道二<br>%ID78<br>%ID82<br>%I86.0<br>%I86.1<br>%I86.2<br>%I86.3<br>%I86.4<br>%I86.5<br>%I86.5<br>%I86.7<br>%I887<br>%QD70<br>%Q74.0                                                                      | 浮浮布布布布布布布布带浮车<br>点点尔尔尔尔尔尔尔尔尔符点尔                                                   | -0.5235751<br>-0.5235751<br>TRUE<br>TRUE<br>FALSE<br>FALSE<br>FALSE<br>FALSE<br>FALSE<br>FALSE<br>FALSE<br>FALSE<br>0<br>0                                                                                                    | FALSE<br>FALSE<br>5.0<br>FALSE                                                                                                    |   | 44          | 10 - ※只位准<br>17: 砝码标定1 18: 砝码标定2 19: 砝码标定3 20: 砝码标定4 21: 砝码标定完成<br>毛重<br>净重<br>使能标志位<br>稳定标志位<br>清零完成<br>去皮完成<br>清皮完成<br>上电清零超时<br>0: 空闲, 1: 正在执行, 2完成命令, 3错误命令执行失败<br>砝码标定给定值<br>请零                                                                                                    |
| 道<br>%ID78<br>%ID82<br>%I86.0<br>%I86.1<br>%I86.2<br>%I86.4<br>%I86.5<br>%I86.6<br>%I86.6<br>%I86.6<br>%I86.7<br>%IB87<br>%QD70<br>%Q74.0<br>%Q74.0                                                   | 浮浮布布布布布布布布带浮布东<br>点点尔尔尔尔尔尔尔尔尔尔尔尔                                                  | -0.5235751<br>-0.5235751<br>TRUE<br>TRUE<br>FALSE<br>FALSE<br>FALSE<br>FALSE<br>FALSE<br>FALSE<br>0<br>0.00<br>FALSE<br>FALSE                                                                                                    | FALSE<br>FALSE<br>5.0<br>FALSE<br>FALSE                                                                                                    |   | 4<br>4<br>4 | 10 · 麥恩傑維<br>17: 砝码标定1 18: 砝码标定2 19: 砝码标定3 20: 砝码标定4 21: 砝码标定完成<br>毛重<br>净重<br>使能标志位<br>稳定标志位<br>清零完成<br>去皮完成<br>清皮完成<br>上电清零超时<br>0: 空闲, 1: 正在执行, 2完成命令, 3错误命令执行失败<br>砝码标定给定值<br>请零<br>土中                                                                                                    |
| 道<br>%ID78<br>%ID82<br>%I86.0<br>%I86.1<br>%I86.2<br>%I86.3<br>%I86.4<br>%I86.5<br>%I86.6<br>%I86.6<br>%I86.7<br>%I887<br>%QD70<br>%Q74.0<br>%Q74.1<br>%Q74.1                                         | 浮浮布布布布布布布布带浮布布在<br>点点尔尔尔尔尔尔尔尔尔尔尔如如型型型型型型型型型型型型型型型型型型型型型型型型                        | -0.5235751<br>-0.5235751<br>TRUE<br>TRUE<br>FALSE<br>FALSE<br>FALSE<br>FALSE<br>FALSE<br>FALSE<br>0<br>0.0<br>FALSE<br>FALSE<br>FALSE<br>FALSE<br>FALSE<br>FALSE<br>FALSE                                                                                                    | FALSE<br>FALSE<br>5.0<br>FALSE<br>FALSE<br>EALSE                                                                                                    |   | 4444        | 10 - ※只位准<br>17: 砝码标定1 18: 砝码标定2 19: 砝码标定3 20: 砝码标定4 21: 砝码标定完成<br>毛重<br>净重<br>使能标志位<br>稳定标志位<br>清零完成<br>去皮完成<br>清皮完成<br>上电清零超时<br>0: 空闲、1: 正在执行、2完成命令、3错误命令执行失败<br>砝码标定给定值<br>请零<br>去皮<br>素皮                                                                                                    |
| 道<br>%ID78<br>%ID82<br>%I86.0<br>%I86.1<br>%I86.2<br>%I86.3<br>%I86.4<br>%I86.5<br>%I86.6<br>%I86.6<br>%I86.7<br>%I887<br>%QD70<br>%Q74.0<br>%Q74.1<br>%Q74.2                                         | 浮浮布布布布布布布布带浮布布布东点点尔尔尔尔尔尔尔尔尔尔尔教教型型型型型型型型型型型型型型型型型型型型型型型型                           | -0.5235751<br>-0.5235751<br>TRUE<br>TRUE<br>FALSE<br>FALSE<br>FALSE<br>FALSE<br>FALSE<br>0<br>0.0<br>FALSE<br>FALSE<br>FALSE<br>FALSE<br>FALSE<br>FALSE<br>FALSE<br>FALSE<br>FALSE<br>FALSE<br>FALSE<br>FALSE<br>FALSE<br>FALSE                                                                                                    | FALSE<br>FALSE<br>5.0<br>FALSE<br>FALSE<br>FALSE<br>FALSE<br>FALSE                                                                                    |   |             | 10 - ※只位准<br>17: 砝码标定1 18: 砝码标定2 19: 砝码标定3 20: 砝码标定4 21: 砝码标定完成<br>毛重<br>净重<br>使能标志位<br>稳定标志位<br>清零完成<br>去皮完成<br>清皮完成<br>上电清零超时<br>0: 空闲, 1: 正在执行, 2完成命令, 3错误命令执行失败<br>砝码标定给定值<br>请零<br>去皮<br>清除皮重<br>達成で称: 120/42次                                                                                                    |
| 道<br>%ID78<br>%ID82<br>%I86.0<br>%I86.1<br>%I86.2<br>%I86.3<br>%I86.4<br>%I86.6<br>%I86.6<br>%I86.6<br>%I86.7<br>%IB87<br>%QD70<br>%Q74.0<br>%Q74.1<br>%Q74.2<br>%Q74.3                               | 浮浮布布布布布布布布带浮布布布布东京点尔尔尔尔尔尔尔尔尔尔尔教教型型型型型型型型型型型型型型型型型型型型型型型型型                         | -0.5235751<br>-0.5235751<br>TRUE<br>TRUE<br>FALSE<br>FALSE<br>FALSE<br>FALSE<br>FALSE<br>0<br>0.0<br>FALSE<br>FALSE<br>FALSE<br>FALSE<br>FALSE<br>FALSE<br>FALSE<br>FALSE<br>FALSE<br>FALSE<br>FALSE<br>FALSE<br>FALSE<br>FALSE                                                                                                    | FALSE<br>FALSE<br>FALSE<br>5.0<br>FALSE<br>FALSE<br>FALSE<br>FALSE<br>FALSE<br>FALSE                                                                  |   |             | 10 - ※只位准<br>17: 砝码标定1 18: 砝码标定2 19: 砝码标定3 20: 砝码标定4 21: 砝码标定完成<br>毛重<br>净重<br>使能标志位<br>稳定标志位<br>清零完成<br>去皮完成<br>清皮完成<br>上电清零超时<br>0: 空闲、1: 正在执行、2完成命令、3错误命令执行失败<br>砝码标定给定值<br>请零<br>去皮<br>清除皮重<br>透波次数: 1次/4次<br>透波次数: 1次/4次                                                                                                    |
| 道二<br>%ID78<br>%ID82<br>%I86.0<br>%I86.1<br>%I86.2<br>%I86.3<br>%I86.4<br>%I86.5<br>%I86.6<br>%I86.7<br>%I887<br>%QD70<br>%Q74.0<br>%Q74.0<br>%Q74.2<br>%Q74.3<br>%Q74.4                              | 浮浮布布布布布布布布带浮布布布布布东京点尔尔尔尔尔尔尔尔尔尔尔教型型型型型型型型型型型型型型型型型型型型型型型型型型                        | -0.5235751<br>-0.5235751<br>TRUE<br>TRUE<br>FALSE<br>FALSE<br>FALSE<br>FALSE<br>FALSE<br>0<br>0.0<br>FALSE<br>FALSE<br>FALSE<br>FALSE<br>FALSE<br>FALSE<br>FALSE<br>FALSE<br>FALSE<br>FALSE<br>FALSE<br>FALSE<br>FALSE<br>FALSE<br>FALSE<br>FALSE<br>FALSE<br>FALSE<br>FALSE                                                                                                    | FALSE<br>FALSE<br>FALSE<br>5.0<br>FALSE<br>FALSE<br>FALSE<br>FALSE<br>FALSE<br>FALSE<br>FALSE                                                         |   |             | 10 - ※只位准<br>17: 砝码标定1 18: 砝码标定2 19: 砝码标定3 20: 砝码标定4 21: 砝码标定完成<br>毛重<br>净重<br>使能标志位<br>稳定标志位<br>清零完成<br>去皮完成<br>清皮完成<br>上电清零超时<br>0: 空闲、1: 正在执行、2完成命令、3错误命令执行失败<br>砝码标定给定值<br>请零<br>去皮<br>素皮、<br>清除皮重<br>透波次数: 1次/4次<br>透波次数: 8次<br>透波次数: 1次/4次                                                                                 |
| 道二<br>%ID78<br>%ID82<br>%I86.0<br>%I86.1<br>%I86.2<br>%I86.3<br>%I86.4<br>%I86.5<br>%I86.6<br>%I86.7<br>%I887<br>%QD70<br>%Q74.0<br>%Q74.0<br>%Q74.3<br>%Q74.4<br>%Q74.5<br>%Q74.5                    | 浮浮布布布布布布布布带浮布布布布布布东京点尔尔尔尔尔尔尔尔尔尔尔尔尔尔尔尔尔尔尔尔尔尔尔尔尔尔尔尔                                 | -0.5235751<br>-0.5235751<br>TRUE<br>TRUE<br>FALSE<br>FALSE<br>FALSE<br>FALSE<br>FALSE<br>O<br>0.0<br>FALSE<br>FALSE<br>FALSE<br>FALSE<br>FALSE<br>FALSE<br>FALSE<br>FALSE<br>FALSE<br>FALSE<br>FALSE<br>FALSE<br>FALSE<br>FALSE<br>FALSE<br>FALSE<br>FALSE<br>FALSE<br>FALSE<br>FALSE<br>FALSE                                                                                                    | FALSE<br>FALSE<br>FALSE<br>5.0<br>FALSE<br>FALSE<br>FALSE<br>FALSE<br>FALSE<br>FALSE<br>FALSE<br>FALSE<br>FALSE<br>FALSE                              |   |             | 10 · · · · · · · · · · · · · · · · · · ·                                                                                                    |
| 道二<br>%ID78<br>%ID82<br>%I86.0<br>%I86.1<br>%I86.2<br>%I86.3<br>%I86.4<br>%I86.5<br>%I86.6<br>%I86.6<br>%I86.7<br>%I887<br>%Q70<br>%Q74.0<br>%Q74.0<br>%Q74.3<br>%Q74.4<br>%Q74.5<br>%Q74.4           | 浮浮布布布布布布布布带浮布布布布布布布布东京点尔尔尔尔尔尔尔尔尔尔 机型型型型型型型型型型型型型型型型型型型型型型型型型型型                    | -0.5235751<br>-0.5235751<br>TRUE<br>TRUE<br>FALSE<br>FALSE<br>FALSE<br>FALSE<br>FALSE<br>FALSE<br>O<br>0.0<br>FALSE<br>FALSE<br>FALSE<br>FALSE<br>FALSE<br>FALSE<br>FALSE<br>FALSE<br>FALSE<br>FALSE<br>FALSE<br>FALSE<br>FALSE<br>FALSE<br>FALSE<br>FALSE<br>FALSE<br>FALSE<br>FALSE<br>FALSE<br>FALSE<br>FALSE<br>FALSE                                                                                                    | FALSE<br>FALSE<br>FALSE<br>FALSE<br>FALSE<br>FALSE<br>FALSE<br>FALSE<br>FALSE<br>FALSE<br>FALSE<br>FALSE<br>FALSE<br>FALSE<br>FALSE<br>FALSE          |   |             | 10 · · · · · · · · · · · · · · · · · · ·                                                                                                    |
| 道二<br>%ID78<br>%ID78<br>%IB62<br>%I86.0<br>%I86.1<br>%I86.2<br>%I86.3<br>%I86.4<br>%I86.5<br>%I86.6<br>%I86.7<br>%I887<br>%Q700<br>%Q74.0<br>%Q74.0<br>%Q74.3<br>%Q74.4<br>%Q74.5<br>%Q74.6<br>%Q74.7 | 浮浮布布布布布布布布带浮布布布布布布布布布布布布布布布布布布布布布布布布布布                                            | -0.5235751<br>-0.5235751<br>TRUE<br>TRUE<br>FALSE<br>FALSE<br>FALSE<br>FALSE<br>FALSE<br>FALSE<br>FALSE<br>FALSE<br>FALSE<br>FALSE<br>FALSE<br>FALSE<br>FALSE<br>FALSE<br>FALSE<br>FALSE<br>FALSE<br>FALSE<br>FALSE<br>FALSE<br>FALSE<br>FALSE<br>FALSE<br>FALSE<br>FALSE<br>FALSE                                                                                                    | FALSE<br>FALSE<br>FALSE<br>FALSE<br>FALSE<br>FALSE<br>FALSE<br>FALSE<br>FALSE<br>FALSE<br>FALSE<br>FALSE<br>FALSE<br>FALSE                            |   |             | 10 - ※只位准<br>17: 祛码标定1 18: 砝码标定2 19: 砝码标定3 20: 砝码标定4 21: 砝码标定完成<br>毛重<br>净重<br>使能标志位<br>稳定标志位<br>清零完成<br>去皮完成<br>清皮完成<br>上电清零超时<br>0: 空闲, 1: 正在执行, 2完成命令, 3错误命令执行失败<br>砝码标定给定值<br>请零<br>去皮<br>清除皮重<br>漆波次数: 1次/4次<br>漆波次数: 1次/4次<br>漆波次数: 16次<br>单位0:g, 1:kg, 2: ton                                                             |
| 道二<br>%ID78<br>%ID82<br>%I86.0<br>%I86.1<br>%I86.2<br>%I86.3<br>%I86.4<br>%I86.5<br>%I86.6<br>%I86.7<br>%I887<br>%Q70<br>%Q74.0<br>%Q74.1<br>%Q74.2<br>%Q74.4<br>%Q74.5<br>%Q74.6<br>%Q74.7<br>%Q875  | 浮浮布布布布布布布布带浮布布布布布布布布布布布布布布布布布布布布布布布布布布                                            | -0.5235751<br>-0.5235751<br>TRUE<br>TRUE<br>FALSE<br>FALSE | FALSE<br>FALSE<br>FALSE<br>FALSE<br>FALSE<br>FALSE<br>FALSE<br>FALSE<br>FALSE<br>FALSE<br>FALSE<br>FALSE<br>FALSE<br>FALSE<br>FALSE<br>FALSE<br>FALSE |   |             | 10 - ※只位准<br>17: 祛码标定1 18: 砝码标定2 19: 砝码标定3 20: 砝码标定4 21: 砝码标定完成<br>毛重<br>净重<br>使能标志位<br>稳定标志位<br>清零完成<br>去皮完成<br>清皮完成<br>上电清零超时<br>0: 空闲, 1: 正在执行, 2完成命令, 3错误命令执行失败<br>砝码标定给定值<br>请零<br>去皮<br>清除皮重<br>漆波次数: 1次/4次<br>漆波次数: 1次/4次<br>漆波次数: 16次<br>单位0:g, 1:kg, 2: ton<br>1: 稳定范围2: 恢复出厂设置<br>************************************ |

## 3.2.9 过程数据定义

|          |             |          |          | 输入         | 地址分配     |           |          |           |           |
|----------|-------------|----------|----------|------------|----------|-----------|----------|-----------|-----------|
|          | BYTE O      |          |          |            |          |           |          |           |           |
|          | BYTE 1      |          |          |            |          | 冶舌        |          |           |           |
|          | BYTE 2      |          |          |            |          | 伊里        |          |           |           |
|          | BYTE 3      |          |          |            |          |           |          |           |           |
|          | BYTE 4      |          |          |            |          |           |          |           |           |
|          | BYTE 5      |          |          |            |          | 千舌        |          |           |           |
| 通道       | BYTE 6      |          |          |            |          | 七里        |          |           |           |
| <u> </u> | BYTE 7      |          |          |            |          |           |          |           |           |
|          |             | BIT<br>7 | BIT<br>6 | BIT 5      | BIT 4    | BIT 3     | BIT 2    | BIT 1     | BIT O     |
|          | BYTE<br>815 | 保留       | 保留       | 上电清零超<br>时 | 清皮完<br>成 | 去皮完<br>成  | 清零完<br>成 | 稳定标志<br>位 | 使能标志<br>位 |
|          |             |          |          |            | В        | IT 8-15   |          |           |           |
|          |             |          |          | 0: 空闲,1    | : 正在执行   | F,2: 完成   | 战命令3: 伤  | 禄存错误      |           |
| 通道       | BYTE        |          |          | Chʻ        | 2 反德数排   | ₹ ( 完 V 参 | 数 (h1)   |           |           |
| <u> </u> | 1631        |          |          | CIIZ       | 山又坝刻加    | 一、化入穸     |          |           |           |

|     |             |       |                                       | 输出地:                                                                                                    | 址分配       |                                                                             |                                                                                                    |          |         |  |
|-----|-------------|-------|---------------------------------------|----------------------------------------------------------------------------------------------------|-----------|-----------------------------------------------------------------------------|----------------------------------------------------------------------------------------------------|----------|---------|--|
|     | BYTE O      |       |                                       |                                                                                                    |           |                                                                             |                                                                                                    |          |         |  |
|     | BYTE 1      | 设定税   | 急定范围的值/                               | ′设定砝码                                                                                                    | 3标定1的     | J值/设定码                                                                      | 法码标定2的                                                                                                    | 值/设定砝;   | 码标定3的值/ |  |
|     | BYTE 2      |       |                                       |                                                                                                    | 设定码       | 法码标定4                                                                       | 的值                                                                                                    |          |         |  |
|     | BYTE 3      | -     |                                       |                                                                                                    |           |                                                                             |                                                                                                    |          |         |  |
|     |             | BIT 7 | BIT 6                                 | BIT 5                                                                                                    | BIT 4     | BIT 3                                                                       | BIT 2                                                                                                    | BIT 1    | BIT O   |  |
| 通道一 |             | 保留    | 单位:<br>值为0,g<br>值为1,kg<br>值为2,<br>ton | <ul> <li>減</li> <li>値</li> <li>値</li> <li>づ</li> <li>づ</li> <li>づ</li> <li></li> <li></li></ul> | 清零        |                                                                             |                                                                                                    |          |         |  |
|     |             |       |                                       |                                                                                                    |           | BYTE 5                                                                      |                                                                                                    |          |         |  |
|     | BYTE<br>4-5 |       |                                       |                                                                                                    | 【<br>式选择: | 值为0,<br>值为1:<br>值为16:<br>值为16:<br>值为17,<br>值为18,<br>值为19,<br>值为20,<br>值为21, | 称稳复点的标志。<br>和意思的一次。<br>和我们的一个,<br>和我们的一个,<br>和我们的一个,<br>和我们的一个,<br>和我们的一个,<br>和我们的一个,<br>和我们的一个,<br>和我们的一个,<br>和我们的一个,<br>和我们的一个,<br>我们的一个,<br>我们的一个,<br>我们的一个,<br>我们的一个,<br>我们的一个,<br>我们的一个,<br>我们的一个,<br>我们的一个,<br>我们的一个,<br>我们的一个,<br>我们的一个,<br>我们的一个,<br>我们的一个,<br>我们的一个,<br>我们的一个,<br>我们的一个,<br>我们的一个,<br>我们的一个,<br>我们的一个,<br>我们的一个,<br>我们的一个,<br>我们的一个,<br>我们的一个,<br>我们的一个,<br>我们的一个,<br>我们的一个,<br>我们的"你们"。<br>我们的"你们"。<br>我们们的"你们"。<br>我们们们也是你们的"。<br>我们们可能是你们的"。<br>我们们可能是你们们"。<br>我们们可能是你们们"。<br>我们们可能是你们们"。<br>我们们可能是你们们"。<br>我们们可能是你们们"。<br>我们们可能是你们们"。<br>我们们可能是你们们"。<br>我们们可能是你们们"。<br>我们们可能是你们们"。<br>我们们可能是你们们"。<br>我们们可能是你们们"。<br>我们们可能是你们们"。<br>我们们可能是你们们"。<br>我们们可能是你们们"。<br>我们们可能是你们们"。<br>我们们可能是你们们"。<br>我们们们们们"。<br>我们们们们们"。<br>我们们们们们"。<br>我们们们们们"。<br>我们们们们们"。<br>我们们们们"。<br>我们们们们"。<br>我们们们""你们",我们们们""你们""。<br>我们们们""你们"。<br>我们们""你们""。<br>我们们们们们""你们""。<br>我们们们们""你们""。<br>我们们们""你们"""。<br>我们们们""你们"""。<br>我们们""你们"""。"""""""。""""""""""""""""""""""""""" | 置.<br>至成 |         |  |

## **上▲TCOS** 无锡凌科自动化技术有限公司

| 通道二 | BYTE<br>611  | Ch2 控制数据(定义参数 Ch1) |
|-----|--------------|--------------------|
|     | BYTE<br>1215 | 保留                 |

技术笔记

## 3.3. 将模块分配PLC-1.PROFINET接口-1

在模块的未分配上左击鼠标,选择PLC\_1.PEOFINET 接口\_1,即可将LUC-PN的模块连入 PROFINET网络中:

| J1211C            |                  | DP-NORM<br>制器 |
|-------------------|------------------|---------------|
|                   | PLC_1.PROF       | INET接口_1 2    |
| PLC_1<br>PU 1211C | LUC-PN<br>LUC-PN | DP-NORM       |

- 3.4. 设置项目中的 S7-1200 的 IP 地址及分配LUC-PN的IP地址及设备名称
  - 1. 选中网口,右击属性,在以太网地址中设定IP协议。

|                                                              |                                          |                                                                                |                              | 🛃 拓扑视图                 | 📥 网络视图 | ₩ 设备视图                                                                           |
|--------------------------------------------------------------|------------------------------------------|--------------------------------------------------------------------------------|------------------------------|------------------------|--------|----------------------------------------------------------------------------------|
| 💦 网络 🔡 连接 🛛 HMI 连接                                           | - 品 关系 間                                 | 1 📲 🔲 🍳 ±                                                                      |                              |                        |        | 络概览 ◀                                                                            |
| PLC_1<br>CPU 1211C                                           | LUC-PN<br>LUC-PN<br>LUC-N<br>NETIO-Syste | нови                                                                           | 및 10 系统: Pu                  | 2,1.PROFINET 10-System |        | ☆ 会     ◆ S <sup>2</sup> 1200 statio     ・ PLC_1     ・ GSD device_1     ・ LUC-PN |
| < III                                                        |                                          |                                                                                | > 100%                       | ▼ ,                    |        | < 11                                                                             |
| PROFINET 接口_1 [X1 : PN(LAN)]                                 |                                          |                                                                                |                              | 3 属性                   | 11信息 2 | 诊断 🔹 🖃                                                                           |
| 常規 10 变量 系统常数                                                | 文本 (                                     |                                                                                |                              |                        |        | r                                                                                |
| 展现 2                                                         | 以太网地址                                    |                                                                                |                              |                        |        |                                                                                  |
| 时间同步                                                         | 接口连接到                                    |                                                                                |                              |                        |        |                                                                                  |
| <ul> <li>★ 高级选项</li> <li>Web 服务器访问</li> <li>硬件标识符</li> </ul> |                                          | 子网: PN/E_1 添加薪子网                                                               |                              |                        |        | •                                                                                |
|                                                              | IP协议                                     | <ul> <li>在项目中设置 IP 地址</li> <li>IP 地址:</li> <li>子网境码:</li> <li>使用路由器</li> </ul> | 192.168.0.1<br>255.255.255.0 | 3                      |        |                                                                                  |

2. 确认和修改远程 I0 设置设备名称方式 通过网络视图的模块直接分配设备名称。

|       | 设备                                                                                                    |     |                                                    |                     |              |         |               | よ 拓扑视图 📥 🕅           | 络视图   | ₩ 设备视图            | 选项         |                     |          |
|-------|----------------------------------------------------------------------------------------------------|-----|----------------------------------------------------|---------------------|--------------|---------|---------------|----------------------|-------|-------------------|------------|---------------------|----------|
|       | 1¥                                                                                                    | 1   | 💦 网络 🔡 连接 HMI 连接 💌 🖪 关系 🔛                          | ₩ 🗄 🔳 🖲             | l ±          |         |               | 0 🖬                  | 网     | 络概覧   ◀ →         |            |                     |          |
| ate - |                                                                                                    |     |                                                    |                     |              | 中 10 系  | 统: PLC_1.PROF | INET IO-System (100) | • •   | 设备                | ▼ 目录       |                     |          |
| 医     | <ul> <li></li></ul>                                                                                                    | ^   |                                                    |                     |              |         |               |                      | =     | ▼ \$7-1200 statio | luc        |                     | tes tes  |
|       | ▶ 🔄 iraces<br>▶ 🔤 過祭代理教壇                                                                                                    |     | PLC_1 LUC-PN                                       |                     |              |         |               |                      |       | PLC_1             | ☑ 过滤       | 配置文件 <全部>           | - 01     |
|       | 四 程序信息                                                                                                    |     | CPU 1211C LUC-PN DP.                               | ₩ 设备组态              |              |         |               |                      |       | ▼ GSD device_1    | 🕶 🧊 PR     | OFINETIO            | ^        |
|       | I PLC 报警文本列表                                                                                                    |     | PLC_1                                              | 更改设备                |              |         |               |                      |       | ▶ LUC-PN          | ) <b>)</b> | Drives              |          |
|       | ▶ 🧰 本地模块                                                                                                    |     |                                                    | 将10设备名称             | 術写入到 MMC卡    |         |               |                      |       |                   |            | Encoders            |          |
|       | ▶ <u>■</u> 分布式 I/O                                                                                                    |     | PLC_1.PROFINET IO-Syste                            | 启动设备上具              |              |         |               |                      |       |                   | 2          | Gateway             |          |
|       | ▶ La 本分组的反省<br>▶ Ca 小兰教辑                                                                                                    |     |                                                    | X 剪切(1)             | Ctrl+X       |         |               |                      | -     |                   |            | LATCOS              |          |
|       | ▶ □ 文档设置                                                                                                    |     |                                                    | ■ 資利(1)             | CtrlaV       |         |               |                      | ·     |                   |            | ▼ 📺 Remote/IO       |          |
|       | ▶ 🧑 语言和资源                                                                                                    | =   |                                                    |                     | Del          |         |               |                      |       |                   |            | LATCOS JPxxxIO      |          |
|       | ▼ 🖬 在线访问                                                                                                    |     |                                                    | 重命名(N)              | F2           |         |               |                      |       |                   |            | LUC-PN              |          |
|       | 1 显示隐藏接口                                                                                                    |     |                                                    | 分费改合新的口             | P 主站/IO 控制器  |         |               |                      |       |                   |            | MR0016X-PN          |          |
|       | Intel(k) PRO/1000 MI Network R                                                                                                    | - L |                                                    | 断开 DP 主站测           | 系统/10系统连接    |         |               |                      |       |                   |            | MR0808X-PN          | =        |
|       | ▶ plc_1 [192.168.0.1]                                                                                                    |     |                                                    | 図 突出显示 DP           | 主站系统 / 10 系统 |         |               |                      |       |                   |            | MR1600X-PN          |          |
|       | Image: Image: |     |                                                    | 🛃 转到拓扑视图            |              |         |               |                      |       |                   |            | MR1616X-PN          |          |
|       | <ul> <li>Iuc-pn [192.168.0.2]</li> </ul>                                                                                                    |     | < II                                               | 编译                  |              | > 100%  |               | · · · · · ·          |       |                   |            | MR3200X-PN          |          |
|       | 2 在线和诊断                                                                                                    | . 1 |                                                    | 下载到设备(L)            | •            |         |               | 0 屋供 1 信負            | 2     | 診断 ヨーマ            | 1          | MR-PN               |          |
|       | PL PC Internal (438)                                                                                                    |     | ※相 六豆引田 仲区                                         | ● 转至在线(N) ● 转至在线(N) | Ctrl+K       |         |               |                      | a 1.2 |                   |            | SRX-PN              |          |
|       | USB [S7USB]                                                                                                    |     |                                                    | 9. 在线和诊断(D          | ) Ctrl+D     |         |               |                      |       |                   | • 💼        | Ident Systems       | ~        |
|       | 🕨 🎦 TeleService (自动协议识别) 🛛 🕷                                                                                                    |     |                                                    | 🕎 分配设备名称            |              |         |               |                      |       |                   | ∨ 信息       |                     |          |
|       | ▶ 🧊 读卡器/USB 存储器                                                                                                    | ~   | - Ma                                               | ■ 接收报警<br>事業注意これ    | ADALS ALL    | 2 🖂 🎞   | R+ iG         |                      |       |                   | 设备:        |                     | <u> </u> |
| H     |                                                                                                    | >   | ○ 项目 luc 已打开。                                      | 建新开运示5里             | 和此归菜114款     | 2023/2/ | 1 14:41:48    |                      |       |                   |            | -                   |          |
| -     | ▼ 详细视图                                                                                                    |     | 1 扫描接口 Intel(R) PRO/1000 MT Network Connection 上的设 | 显示目录                | Ctrl+Shift+C | 2023/2/ | 1 15:30:00    |                      |       |                   |            | •                   |          |
|       |                                                                                                    |     | 1 扫描接口 Intel(R) PRO/1000 MT Network Connection 上的设 | 3.属性                | Alt+Enter    | 2023/2/ | 1 15:30:23    |                      |       |                   |            |                     | =        |
|       |                                                                                                    |     |                                                    | → 导出模块标签            | 条(L)         |         |               |                      |       |                   |            | LUC-PN              |          |
|       | 名称                                                                                                    |     |                                                    |                     |              |         |               |                      |       |                   |            | LOCIN               |          |
|       |                                                                                                    |     |                                                    |                     |              |         |               |                      |       |                   | 订货号:       | LUC-PN              |          |
|       |                                                                                                    |     |                                                    |                     |              |         |               |                      |       |                   | 版本:        | (GSDML-V2.35-LATCOS | s-Lud -  |
|       |                                                                                                    |     |                                                    |                     |              |         |               |                      |       |                   | 2499       |                     |          |
|       |                                                                                                    |     |                                                    |                     |              |         |               |                      |       |                   | eced -     |                     |          |

选择正确的网卡,然后更新列表

|                |        | 组态的 PROFI                  | NET 设备           |                        |                   |             |
|----------------|--------|----------------------------|------------------|------------------------|-------------------|-------------|
|                |        | PROFINET                   | 设备之称:            | luc-pn                 |                   | -           |
|                |        |                            | 设备类型:            | LUC-PN                 |                   |             |
|                |        | 在线访问                       |                  |                        |                   |             |
|                |        | יעב באגעסון יים<br>PG/PC # | 印的类型:            | PN/IE                  |                   | <b>-</b>    |
|                |        | F                          | G/PC 接口:         | Intel(R) PRO/1000 MT N | Jetwork Connectio |             |
|                |        |                            | - L              |                        |                   |             |
| طے             |        | 设备过滤器                      |                  |                        |                   |             |
|                |        | 🔽 仅显示阿                     | 同一类型的设备          | à                      |                   |             |
|                |        |                            | 动设罟错误的           | 内设备                    |                   |             |
|                |        |                            | るったの近代           | 3                      |                   |             |
|                |        |                            | < H-1419-13-3001 | 4                      |                   |             |
|                | 网络中的可访 | 词节点:                       |                  |                        |                   |             |
|                | IP 地址  | MAC 地址                     | 设备               | PROFINET 设备名称          | 状态                |             |
|                |        |                            |                  |                        |                   |             |
| L 🛄            |        |                            |                  |                        |                   |             |
|                |        |                            |                  |                        |                   |             |
| 一 闪烁 LED       |        |                            |                  |                        |                   |             |
|                | <      |                            |                  |                        |                   |             |
|                |        |                            |                  |                        | 軍新列来              | 分配复称        |
|                |        |                            |                  |                        | 2407 144          | 75 HIL HILD |
|                |        |                            |                  |                        |                   |             |
|                |        |                            |                  |                        |                   | 9           |
|                |        |                            |                  |                        |                   | 2           |
| 在线状态信息:        |        |                            |                  |                        |                   | 3           |
| 在线状态信息:        |        |                            |                  |                        |                   | 9           |
| <b>壬线状态信息:</b> |        |                            |                  |                        |                   | 2           |

根据MAC码选择相应的模块分配设备名称,设置后 PLC 上电时会根据网络中的设备分配名称分配 IP 地址, 务必要保证硬件设备名称与软件的设备名称要一致。

| 名名的 PROFINET 设备         PROFINET 设备 名称:       □ucpn         设备类型:       □ucPN         在线访问       PciPc 接口的类型:         PciPc 接口:       □ Intel(R) PRO/1000 MT Network Connection         ● CPC 接口:       □ Intel(R) PRO/1000 MT Network Connection         ● CPC 接口:       □ Intel(R) PRO/1000 MT Network Connection         ● CPG 按面:       ● CPG示发有名称的设备         ● CPG示发有名称的设备       ● CPG示发有名称的设备         ● PROFINET 设备名称       状态         ● PM% LED       ● EMAC 地址         ● CPG 大型       ● CPC         ● MK LED       ● EMAC 地址                                                                                                    | 汇 PROFINET 设备名            | 称。             |                   |              |                      |                                       |           |
|----------------------------------------------------------------------------------------------------|---------------------------|----------------|-------------------|--------------|----------------------|---------------------------------------|-----------|
| PROFINET设备名称:       □ucpn         设备类型:       □UCPN         C43次问       PCIPC 接口的类型:         PCIPC 接口的类型:       PN/IE         PCIPC 接口:       Intel(R) PRO/1000 MT Network Connection         V 仅显示局一类型的设备       (Q显示参数设置错误的设备         (Q显示炎有名称的设备         (Q显示炎有名称的设备         (Q显示炎有名称的设备)         (Q显示之有名称)设备         (Q型示之有名称)设备         (Q型示之有名称)(Q型示之有名称)(Q型示之有名称)(Q型示之有名称)(Q型示之有名称)(Q型示之有名称)(Q型示之有名称)(Q型示之有名称)(Q型示之有名称)(Q型示之有名称)(Q型示力有名称)(Q型示之有名称)(Q型示之有名称)(Q型示之有名称)(Q型示之有名称)(Q型示力有名称)(Q型示力有名称)(Q型示力有名称)(Q型示力有名称)(Q型示力有名不可言之有名称)(Q型示力有名称)(Q型示力有名称)(Q型示力有名称)(Q型示力有名称)(Q型示力有名称)(Q型示力有名不可言之有名称)(Q型示力有名不可言之有名称)(Q型示力有名不可言之有名称)(Q型示力有名称)(Q型示力有名不可言之有名称)(QUPN)(Q型示力有名不可言之有名不可言之有名不可言之有名不可言之有名不可言之有名不可言之有名不可言之有名不可言之有名不可言之有名不可言之有名不可言之有名不可言之有名不可言之有名不可言之有名不可言之有名不可言之有名不可言之有名不可言之有名不可言之有名不可言之有名不可言之有名不可言之有名不可言之有名不可言之有名不可言之有名不可言之有名不可言之有名不可言之有名不可言之有名不可言之有名不可言之有名不可言之有名不可言之有名不可言之有名不可言之有名不可言之有名不可言之有名不可言之有名不可言之有名不可言之有名不可言之有名不可言之有名不可言之有名不可言之有名不可言之有名不可言之有名不可言之有名不可言之有名不可言之 | -                         |                | 组态的 PROFINE       | T设备          |                      |                                       |           |
| 设备类型:       LUCPN         在线访问       PGIPC 按口的类型:       PM/E         PGIPC 按口:       Intel(R) PRO/1000 MT Network Connection ▼        ● ④<br><br>                                                                                                    |                           |                | PROFINET设         | 备名称:         | luc-pn               |                                       | -         |
|                                                                                                    |                           |                | 设                 | 备类型:         | LUC-PN               |                                       |           |
| PGIPC 接口的类型:       ● PN/IE       ▼         PGIPC 接口:       Intel(R) PRO/1000 MT Network Connection       ● ● ●<br><br>                                                                                                    |                           |                | 在线访问              |              |                      |                                       |           |
| PGIPC接口:       Intel(R) PRO/1000 MT Network Connection         ● 公                                                                                                    |                           |                | PG/PC 接口          | 的类型:         | PN/IE                |                                       | -         |
|                                                                                                    |                           |                | PG/I              | ℃接口:         | Intel(R) PRO/1000 MT | Network Connection                    | • 🖲 🖸     |
| □ (25示号一类型的设备)         □ (25示参教设置错误的设备)         □ (25示参教设置错误的设备)         □ (25示没有名称的设备)         □ (25示没有名称的设备)         □ 12.168.0.2         □ 12.168.0.2         □ 12.168.0.2         ○ 内场, LED         □ 1         □ 2         □ 1         □ 2         □ 1         □ 1         □ 2         □ 1         □ 1         □ 1         □ 1         □ 1         □ 1         □ 1         □ 1         □ 1         □ 1         □ 1         □ 1         □ 1         □ 1         □ 1         □ 1         □ 1         □ 1         □ 1         □ 1         □ 1         □ 1         □ 1         □ 1         □ 1         □ 1         □ 1         □ 1         □ 1         □ 1         □ 1         □ 1         □ 1         □ 1         □ 1                                                                                                    | 4                         |                | 设备过滤器             |              |                      |                                       |           |
| ○ 仅显示参载设置错误的设备         ○ 仅显示参载设置错误的设备         ○ 仅显示没有名称的设备         ○ 仅显示没有名称的设备         ○ 四络中的可访问节点:         □ P 地址       小公名         □ P 地址       小公名         □ P 地址       □ P 地域         □ P 地址       □ P 地域         □ P 地址       □ P 地域         □ P 地域       □ P 地域         □ P 地域       □ P 地域         □ P 地域       □ P 地域         □ P 地域       □ P 地域         □ P 地域       □ P 地域         □ P 地域       □ P 地域         □ P 地域       □ P 地域         □ P 地域       □ P 地域         □ P 地域       □ P 地域         □ P 地域       □ P 地域                                                                                                    | •                         |                | ☑ 仅显示同            | -类型的设备       |                      |                                       |           |
| ○ 仅显示没有名称的设备       ○ 网络中的可访问节点:       □ P 地址     ○ PROFINET 设备名称       192.168.0.2     7CBA-CC-15-3690       □ UUC-PN     luc-pn       ○ 闪烁 LED     ①       ● 円振 LED     ● 日本                                                                                                    |                           |                | □ 仅显示参数           | 设置错误的        | 设备                   |                                       |           |
| ○ Kut/kg H Hind Xg H       网络中的可访问节点:       IP 地址     MAC 地址       192.168.0.2     7CBACC-15-36-90       LUC-PN     luc-pn       ③ 闪烁 LED     ①       ● 闪烁 LED     ●       ● 四新列表     分配名称                                                                                                    |                           |                |                   | 2称的设备        |                      |                                       |           |
| 网络中的可访问书点:         IP 地址       MAC 地址       设备       PROFINET 设备名称       状态         192.168.0.2       7C-BA-CC-15-36-90       LUC-PN       luc-pn       ③ 縮定         192.168.0.2       7C-BA-CC-15-36-90       LUC-PN       luc-pn       ④ 縮定         192.168.0.2       7C-BA-CC-15-36-90       LUC-PN       luc-pn       ●          192.168.0.2       7C-BA-CC-15-36-90       LUC-PN       luc-pn       ●          192.168.0.2       7C-BA-CC-15-36-90       LUC-PN       luc-pn       ●          192.168.0.2       7C-BA-CC-15-36-90       LUC-PN       luc-pn       ●          192.168.0.2       7C-BA-CC-15-36-90       LUC-PN       luc-pn       ●          192.168.0.2       7C-BA-CC-15-36-90       LUC-PN       luc-pn       ●          192.168.0.2       7C-BA-CC-15-36-90       LUC-PN       luc-pn       ●          192.168.0       192.168.0       100-10       ●       ●       ●         192.168.0       192.168.0       100-10       ●       ●       ●         192.168.0       192.168.0       100-10       ●       ●       ●         192.168.0       192.168.0       100-10       ●       ●       ●                                                                                                    |                           |                |                   | 14日4月11月11月  |                      |                                       |           |
| IP 地址     MAC 地址     设备     PROFINET 设备名称     状态       192.168.0.2     7C-BA-CC-15-36-90     LUC-PN     luc-pn     ● 确定       192.168.0.2     7C-BA-CC-15-36-90     LUC-PN     luc-pn     ● 确定       192.168.0.2     7C-BA-CC-15-36-90     LUC-PN     luc-pn     ● 确定       192.168.0.2     7C-BA-CC-15-36-90     LUC-PN     luc-pn     ● @       192.168.0.2     7C-BA-CC-15-36-90     LUC-PN     luc-pn     ● @       192.168.0.2     10     ●     ●     ●       192.168.0.2     10     ●     ●     ●       192.168.0.2     10     ●     ●     ●       192.168.0.2     7C-BA-CC-15-36-90     LUC-PN     □     ●       192.168.0.2     10     ●     ●     ●       10     ●     ●     ●     ●       10     ●     ●     ●     ●       10     ●     ●     ●     ●       10     ●     ●     ●     ●       10     ●     ●     ●     ●       10     ●     ●     ●     ●       10     ●     ●     ●     ●       10     ●     ●     ●       10     ●     ●<                                                                                                    |                           | 网络中的可访问        | 节点:               | 10 de        |                      | d bala                                |           |
| □ 闪烁 LED □ □ □ □ □ □ □ □ □ □ □ □ □ □ □ □ □ □ □                                                                                                    |                           | IP 地址          | MAC 101           | 设亩<br>LUC-PN | PROFINET 设备名称        | → 法念                                  |           |
| □ 闪烁 LED                                                                                                    |                           | 192.100.0.2    | 70-67-00-13-30-90 | LUCTIN       | luciph               | V NHAE                                |           |
| □ 闪烁 LED<br><                                                                                                    | <b></b>                   |                | 1                 |              |                      |                                       |           |
| □ 闪烁 LED<br><                                                                                                    |                           |                | _                 |              |                      |                                       |           |
| ▲ ■ ■ ■ ■ ■ ■ ■ ■ ■ ■ ■ ■ ■ ■ ■ ■ ■ ■ ■                                                                                                    | 🔲 闪烁 LED                  |                |                   |              |                      |                                       |           |
| 更新列表 分配名称                                                                                                    |                           | <              |                   |              |                      | · · · · · · · · · · · · · · · · · · · |           |
|                                                                                                    |                           |                |                   |              |                      |                                       |           |
|                                                                                                    |                           |                |                   |              |                      | 更新列表                                  | 分配名称      |
|                                                                                                    |                           |                |                   |              |                      | 更新列表                                  | 分配名称<br>2 |
|                                                                                                    |                           |                |                   |              |                      | 更新列表                                  | 分配名称<br>2 |
|                                                                                                    | 王线状态信息:                   | (AUR\$ (# 3 A) |                   |              |                      | 更新列表                                  | 分配名称<br>2 |
| E线状态信息:<br>】  搜索完成。找到1个设备(共3个)。                                                                                                    | 在线状态信息:<br>❶  搜索完成。找到:    | 1 个设备(共 3 个)   | 0                 |              |                      | 更新列表                                  | 分配名称<br>2 |
| E线状态信息:<br>】  搜索完成。找到 1 个设备(共 3 个)。                                                                                                    | 在线状态信息:<br>1 搜索完成。找到一     | 1 个设备(共 3 个)   | •                 |              |                      | 更新列表                                  | 分配名称<br>2 |
| E线状态信息:<br>搜索完成。找到 1 个设备(共 3 个)。                                                                                                    | 在线状态信息:<br>● 搜索完成。找到:     | 1 个设备(共 3 个)   | •                 | Ш            |                      | 更新列表                                  | 分配名称      |
| £线状态信息:                                                                                                    | 在线状态信息:<br>① 搜索完成。找到<br>< | 1 个设备(共 3 个)   | °                 | Ш            |                      | 更新列表                                  | 分配名称<br>2 |
| E线状态信息:                                                                                                    | 在线状态信息:<br>1 搜索完成。找到<br>< | 1 个设备(共 3 个)   | •                 | III          |                      | 更新列表                                  | 分配名称<br>2 |

## 3.5 程序编译下载

1. 在项目树中,选中需要下载的项目文件夹,然后执行菜单命令"在线〉下载到设备"或直接点击工具栏上的图标"下载到设备

| JA | Siemens - C:\Users\Siemens\Desktop\项目3\项目 | 3                   |       |         |      |            |            |
|----|-------------------------------------------|---------------------|-------|---------|------|------------|------------|
| 项  | 目(P) 编辑(E) 视图(V) 插入(I) 在线(O) 选项(N         | ) 工具(T) 窗口(W) 帮     | ]助(H) |         |      |            |            |
|    | 🖪 🖬 保存项目 🚇 🐰 🗎 🏛 🗙 🍤 🛨 🧭                  | * 🗄 🛄 🖬 🛤           | ◎ 转到  | 至在线 。   | • 转至 | 离线 🕌       |            |
|    | 项目树 🛛 🗸                                   | 项目3 2 LC_1 [CPU     | 1215  | C DC/DC | UDC] |            |            |
|    | 设备                                        |                     |       |         |      |            |            |
| ĺ  | 1 III III III III III III III III III I   | de PLC_1 [CPU 12150 | 1     | •       |      |            | 🔲 🔍 ±      |
| 统  | ▼ □ 顶目3                                   |                     |       |         |      |            |            |
| 上周 | <ul> <li>▲ 公会和网络</li> </ul>               |                     |       |         |      |            |            |
| 设备 | ▼ ■ PLC_1 [CPU 1215C DC/DC/DC]            |                     |       | r.      |      | PLC        |            |
|    | 2. 在线和诊断                                  |                     |       |         |      |            |            |
|    | <ul> <li>▶ → 程序块</li> </ul>               |                     | 103   | 102     | 101  |            | 1          |
|    | ▶ 🙀 工艺对象                                  | Rack_0              |       |         |      | -          | tan Yin an |
|    | ▶ 🔤 外部源文件                                 |                     |       |         |      | SILATERS   |            |
|    | ▶ 📜 PLC 变量                                |                     |       |         |      |            |            |
|    | ▶ Coll PLC 数据类型                           |                     |       |         |      | 10         | 590 dest.  |
|    | ▶ 🗔 监控与强制表                                |                     |       |         |      |            |            |
|    | ▶ 🙀 在线备份                                  |                     |       |         |      |            |            |
|    | Traces                                    |                     |       |         |      | <b>B</b> B |            |
|    | ▶ 圖 设备代理数据                                |                     |       |         |      | -          |            |
|    |                                           |                     |       |         |      |            |            |
|    | ■「℃ 报警乂4/列表                               |                     |       |         |      |            |            |

### 2. 如果需要下载修改过的硬件组态且CPU处于运行模式时,需要把CPU转为停止模式

| 犬态  | 1        | 目标                     | 消息                                                                                                    | 动作        | - |
|-----|----------|------------------------|----------------------------------------------------------------------------------------------------|-----------|---|
| +[] | <b>%</b> | ▼ PLC_1                | 下载准备就绪。                                                                                                    | 加载"PLC_1" | 1 |
|     | A        | ▼ 保护                   | 保护系统,防止未授权的访问                                                                                                    |           |   |
|     | 4        |                        | 连接到企业网络或直接连接到 internet 的设备必须采取合适的保护<br>措施以防止未经授权的访问。例如通过使用防火墙或网络分段。有<br>关工业安全性的更多信息。请访问<br>http://www.siemens.com/industrialsecurity |           | = |
|     | 0        | ▶ 停止模块                 | 模块因下载到设备而停止。                                                                                                    | 全部停止      | • |
|     | 0        | ▶ 设备组态                 | 删除并替换目标中的系统数据                                                                                                    | 下载到设备     |   |
|     | 0        | ▶ 测试和调试功能              | 具有激活的 TIS 功能的模块可以防止下载到设备!                                                                                                    | 全部接受      | 1 |
|     | 0        | <ul> <li>软件</li> </ul> | 将软件下载到设备                                                                                                    | 一致性下载     | 1 |
|     | 0        | 文本库                    | 将所有报警文本和文本列表文本下载到设备中                                                                                                    | 一致性下载到设备中 | ~ |
|     |          |                        | III                                                                                                    |           | > |

#### 4. PLC砝码标定步奏

CH1标定步奏 (标定前先给QB69赋值0)

- 1. 稳定范围: 先给QD64赋值5, 然后QB69赋值16
- 2. 复位: QB69赋值0
- 3. 零点校准: 先确保稳定标志位置一, 再给QB69赋值16
- 4. 复位: QB69赋值0
- 5. 标定:先放要标定的砝码,比如放了10kg砝码,等数值稳定后给QD64赋值。

如果当前单位是g, QD64赋值10000; 如果当前单位是kg, QD64赋值10

6. 确保稳定标志位置1后, 砝码标定使能即QB69赋值17

- 7. 确保稳定标志位置1后,标定完成即QB69赋值21
- 4. 复位: QB69赋值0

## 5. 触摸屏砝码标定称重演示(pro-face)

#### 5.1 主界面显示

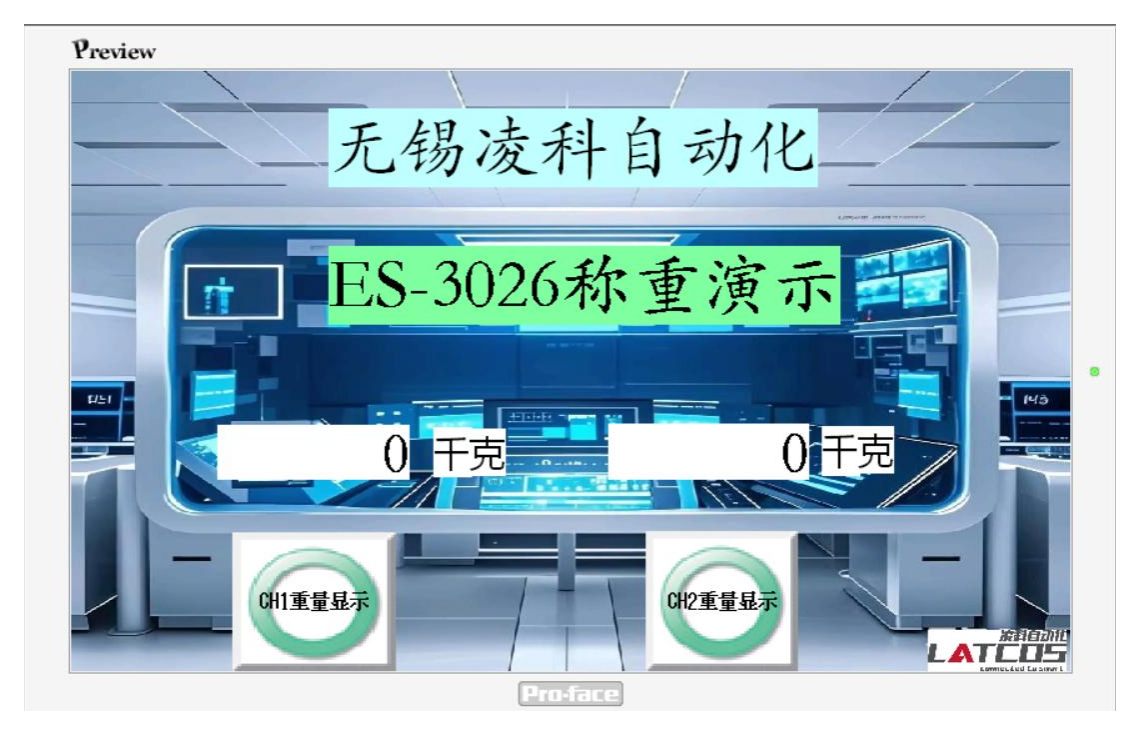

5.2 砝码标定介绍

模式选择(以QB69举例): 值为0,称重模式

值为1: 稳定范围 值为2: 恢复出厂设置 值为16: 零点校准 值为17, 砝码标定1 值为18, 砝码标定2 值为19, 砝码标定3 值为20, 砝码标定4 值为21, 砝码标定完成

**QD64的值意义由QB69的值决定,**设定稳定范围的值/设定砝码标定1的值/设定砝码标定2的值/ 设定砝码标定3的值/设定砝码标定4的值。

| . %QB69 | 带符号 | 0 | 33 | 🗹 🔺 | 1:稳定范围2:恢复出厂设置                                     |
|---------|-----|---|----|-----|----------------------------------------------------|
|         |     |   |    |     | 16:零点校准                                            |
|         |     |   |    |     | 17: 砝码标定1 18: 砝码标定2 19: 砝码标定3 20: 砝码标定4 21: 砝码标定完成 |

**命令的状态,**0:空闲,1:正在执行,2:完成命令3:保存错误

当它置一时才可以标定,否则代表系统不稳定,标定的数值不准确。

**稳定范围**:若检测稳定的范围是5个单位。比如设定的量程是克,那么稳定的范围是10克,如果 设定的量程是公斤,那么稳定的范围就是10公斤。

**稳定标志位:**动态稳定信号指的是重量够保持稳定后维持一定时间后,输出一个 1 信号给 PLC, PLC 用该信号 。

判断称重重量稳定后进行下一步的清零或校称工作,重量不稳定时清零和校称会造成误差。 判断称重重量稳定需要两个参数:稳定的时间和稳定检测范围。

在稳定的时间内如果重量波动超过了稳定检测范围,认为称重重量不稳定,输出 0 信号. 在稳定的时间内如果重量波动没有超过检测范围,认为称体稳定,输出 1 信号。

# LATCOS 无锡凌科自动化技术有限公司

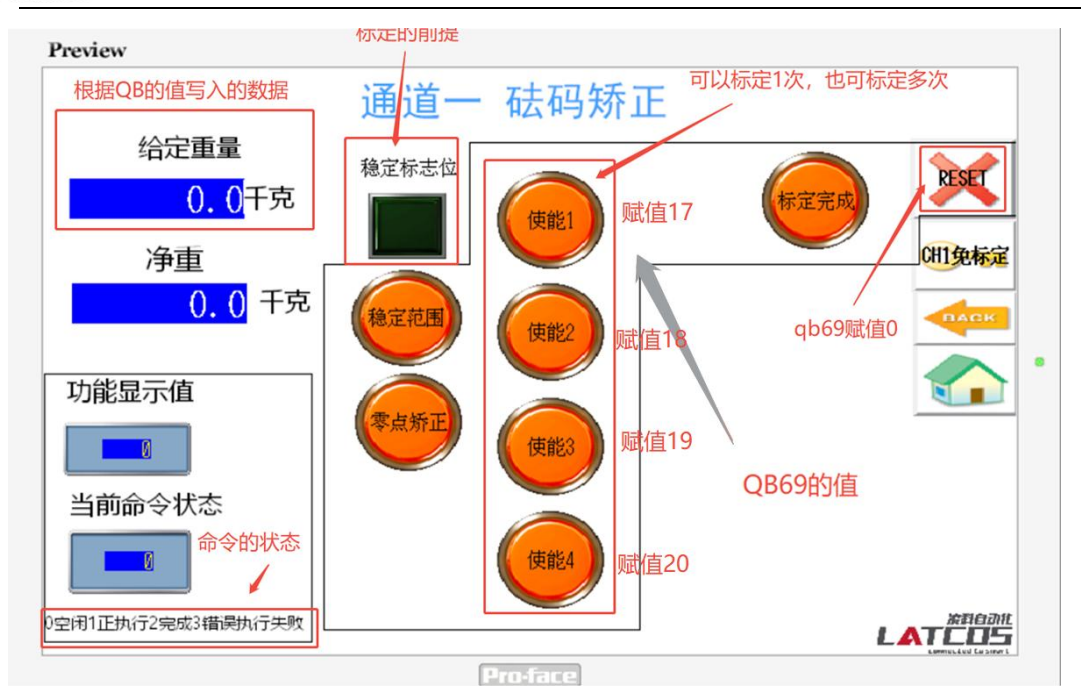

## 5.3 砝码标定步奏

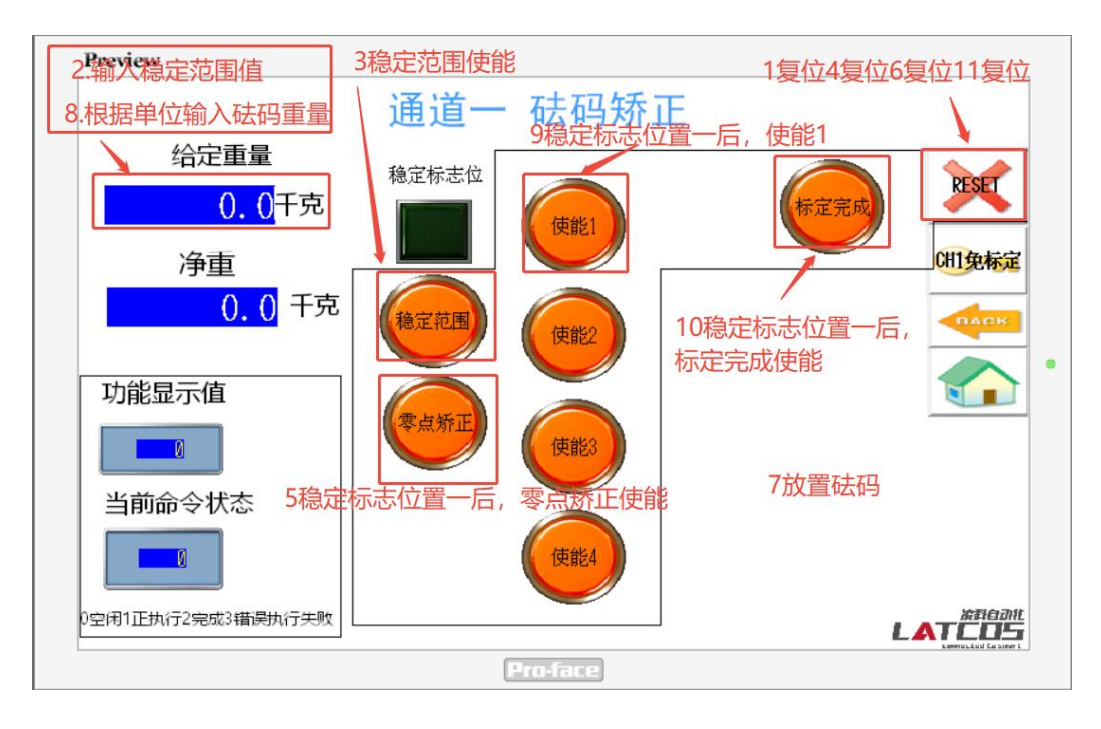

5.4 码标定视频

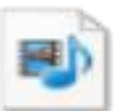

凌科功能模块触摸 屏砝码校验视频.m

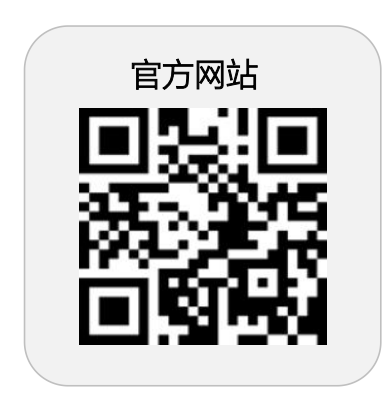

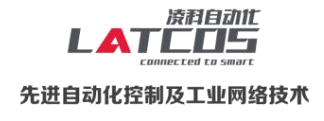

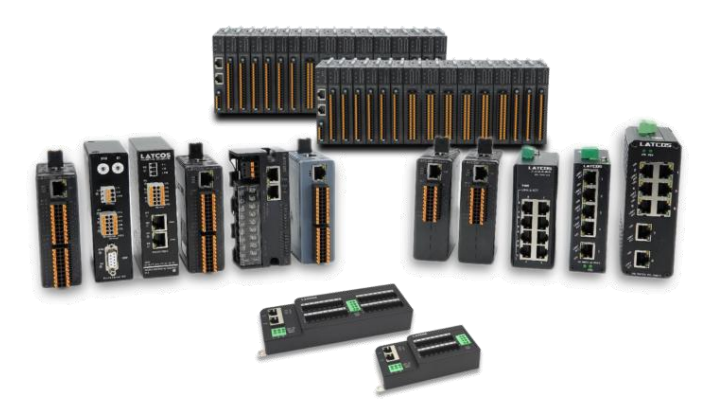

**无锡凌科自动化技术有限公司** www.latcos.cn 公司电话: **0510-85888030** 公司地址: **江苏省无锡市惠山区清研路 3 号华清创智园 7 号楼 701 室**